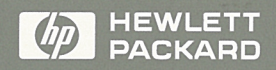

# Software Product Update for HP JetDirect Interfaces

Novell NetWare Networks

© Copyright 1993 Hewlett-Packard Company

Edition 1, July 1993 Printed in Singapore Publication number: J2362-90011

All rights reserved. Reproduction, adaptation, or translation without prior written permission is prohibited, except as allowed under the copyright laws.

#### Warranty

The information contained in this document is subject to change without notice. HEWLETT-PACKARD COMPANY MAKES NO WARRANTY OF ANY KIND WITH REGARD TO THIS MATERIAL, INCLUDING, BUT NOT LIMITED TO, THE IMPLIED WARRAN-TIES OF MERCHANTABIL-ITY AND FITNESS FOR A PARTICULAR PURPOSE.

Hewlett-Packard shall not be liable for errors contained herein or for incidental or consequential damages in connection with the furnishing, performance, or use of this material. Hewlett-Packard assumes no responsibility for the use or reliability of its software on equipment that is not furnished by Hewlett-Packard.

NOVELL, INC. MAKES NO REPRESENTATIONS OR WARRANTIES WITH RESPECT TO THE CONTENTS OR USE OF THIS UPDATE, AND SPECIFICALLY DISCLAIMS ANY EXPRESS OR IMPLIED WARRANTIES OF MERCHANTABILITY OR FITNESS FOR ANY PAR-TICULAR PURPOSE.

#### **Trademark Credits**

MS-DOS® and Microsoft Windows® are U.S. registered trademarks of Microsoft Corporation. NetWare® and Novell® are registered trademarks of Novell Corporation. Ethernet is a registered trademark of Xerox Corporation. PostScript<sup>™</sup> is a trademark of Adobė Systems, Incorporated, which may be registered in certain jurisdictions.

Hewlett-Packard Company 8000 Foothills Boulevard Roseville, California 95747-6588 916-786-8000 Novell NetWare Networks

Software Product Update for HP JetDirect Interfaces

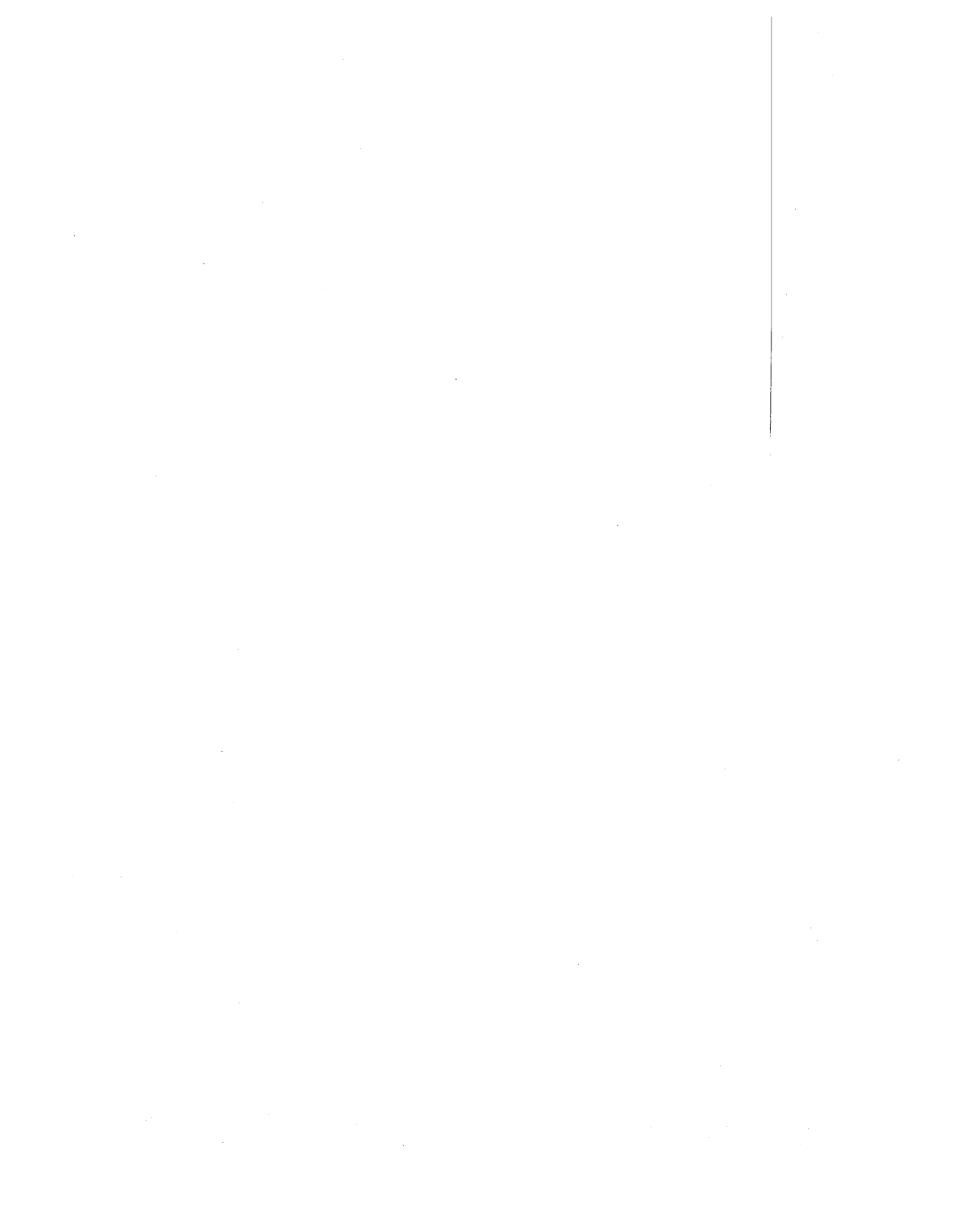

# Contents

## **1** Overview

| Introduction                                        |   | 1-2 |
|-----------------------------------------------------|---|-----|
| System Requirements for Novell NetWare Users        |   | 1-4 |
| New Features                                        | • | 1-5 |
| Using JETADMIN and JETPRINT with Novell NetWare 4.0 | • | 1-7 |

# 2 Software Installation and Configuration for Novell NetWare Networks

| Overview                                |
|-----------------------------------------|
| To Install the Software                 |
| To Configure Queue Server Mode 2-4      |
| To Configure Remote Printer Mode        |
| Using the JETADMIN Utility 2-8          |
| Windows Driver Installation 2-10        |
| Using the JETPRINT Utility              |
| Replacing an HP JetDirect Interface     |
| Removing Printers from NetWare Networks |

## **3** Troubleshooting

| Overview                                            |   | 3     | 3-2 |
|-----------------------------------------------------|---|-------|-----|
| Troubleshooting with JETADMIN                       |   | 3     | 3-3 |
| Understanding the Self-Test Page/                   |   |       |     |
| Configuration Plot                                  |   | 3     | 3-4 |
| Sample Ethernet and Token Ring Self-Test Pages      |   | 3     | -4  |
| Environment Messages and I/O Card Status Messages . |   | 3     | ;-9 |
| I/O Card Not Ready Messages                         |   | . 3-  | 10  |
| Novell NetWare Status Messages                      |   | . 3-1 | 17  |
| Network Statistics Messages                         |   | . 3-  | 18  |
| Token Ring Phase Messages                           |   | . 3-2 | 20  |
| Token Ring Code Messages                            |   | . 3-2 | 21  |
| Token Ring Status Messages                          | • | . 3-2 | 22  |
|                                                     |   |       |     |

Overview

1

Overview Introduction

# Introduction

This update applies to the following HP JetDirect interface products:

- C2071A, C2071B, and C2071E
- C2059A and C2059C

This document updates your HP JetDirect Network Interface Administrator's Guide. This update describes how to install and configure your network interface on a Novell NetWare network using the HP JetDirect administration and printing utilities, JETADMIN and JETPRINT.

The JETADMIN administration tool can be used in place of the HP utility PCONFIG for Novell NetWare versions 2.15c, 2.2, 3.11 and 4.0. Using JETADMIN you can perform the following functions remotely:

- configure all HP JetDirect connected peripherals anywhere on the network.
- view printer network statistics, and diagnostic information.
- detect, diagnose, and troubleshoot problems
- load Windows printer drivers for automatic client distribution and installation

JETADMIN operates as a Windows application or as a DOS application in text or graphics mode. JETADMIN automatically selects an operational mode, but any mode can be used if both Windows 3.1 and DOS are installed. Help screens within the utility describe the functions it performs. The JETPRINT utility supports Novell NetWare versions 2.15c, 2.2, 3.11 and 4.0. JETPRINT is a Windows 3.1 application designed to simplify printing for end users on the network. This utility lets your end users do the following:

- install Windows drivers automatically on their workstations
- print using the "drag-and-drop" technique
- view printer and interface status
- set up a default printing queue for all of their Windows applications
- correlate sounds to different printer functions

Overview Introduction

# System Requirements for Novell NetWare Users

The requirements for using JETADMIN and JETPRINT utilities with Novell NetWare software are detailed in the chart below.

| System<br>Requirements                             | Novell NetWare Versions 2.15C, 2.2, 3.11, and 4.0                                   |  |  |
|----------------------------------------------------|-------------------------------------------------------------------------------------|--|--|
| Running under DOS (JETADMIN only)                  |                                                                                     |  |  |
| Versions                                           | MS-DOS versions 3.3 through 6.0 or DR-DOS versions 5.0 and later                    |  |  |
|                                                    | or OS/2 version 2.1 and later (JETADMIN is supported only in DOS compatibility box) |  |  |
| Memory Requirements                                | 500 Kbytes minimum (conventional memory)                                            |  |  |
| Display Requirements                               | Text or VGA                                                                         |  |  |
| Processor                                          | Intel 80286 or later client processor                                               |  |  |
| Running Under MS Windows                           |                                                                                     |  |  |
| Versions                                           | MS Windows 3.1                                                                      |  |  |
| Memory Requirements                                | 2 Mbytes minimum                                                                    |  |  |
| Display Requirements                               | VGA or higher resolution                                                            |  |  |
| NetWare Drivers                                    | IPX 3.10 and later, NETX 3.26 and later                                             |  |  |
|                                                    | Windows Standard mode requires that TBMI2 be loaded prior to loading MS Windows.    |  |  |
| Additional Requirements for<br>Queue Server Mode   | None                                                                                |  |  |
| Additional Requirements for<br>Remote Printer Mode | NetWare Printer Server version 1.22 or later                                        |  |  |

# NOTE

For maximum performance HP recommends running JETADMIN under MS Windows 3.1 rather than under MS-DOS.

# **New Features**

The following new features have been added to the functionality of your HP JetDirect interface. New features require JETADMIN for configuration.

Multiple File Server Support

The HP JetDirect interface supports up to 8 file servers and up to 32 queues in Queue Server mode

SAP Broadcasts

You can use a field on the JETADMIN **Advanced**... screen to set the rate for JetDirect SAP (Service Advertising Protocol) broadcasts. You can set the rate from 1 to 3600 seconds or disable broadcasting by setting it at zero.

Adjustable Poll Rate

You can set the amount of time the interface waits before checking for new print jobs in Queue Server mode. The poll rate can be set from 1-255 seconds.

 Encrypted passwords are now supported. Disregard the section "Enabling Unencrypted Passwords" in your JetDirect manual.

#### Overview

#### Introduction

#### **NetWare 4.0 Features**

New features that are supported on Novell NetWare 4.0 include the following:

1000-User Support

The HP JetDirect network interface supports 1000-user versions of NetWare 4.0.

Support for NCP Packet Signatures

The HP JetDirect interface supports signature levels 0-3 at the file server.

When the signature level has been set to 0 or 1 at the server, the printer does not sign packets. At levels 2 or 3, the printer does sign packets.

Note that NCP Packet Signatures can affect performance for both clients and servers.

Support for IPX Checksum

The HP JetDirect interface now supports IPX checksums.

When the checksum level is set to 0 or 1 at the server, the printer does not checksum IPX packets. At level 2, the printer will checksum IPX packets.

Note that using IPX checksums can affect performance for both clients and servers.

**NOTE** Novell NetWare 4.0 does not support IPX checksums for frame type value EN\_8023.

# Using JETADMIN and JETPRINT with Novell NetWare 4.0

The following information describes some features of the Novell NetWare 4.0 environment that affect the HP JetDirect administration and printing utilities.

### **Differences Between NetWare 3.11 and 4.0 Environments**

Novell NetWare 2.X and 3.11 use a flat database called a bindery. NetWare 4.0, on the other hand, uses a hierarchical "tree structure" database called NetWare Directory Services (NDS). To provide compatibility with bindery-based applications, Novell uses "bindery emulation". Bindery emulation creates a flat structure called a bindery context within the NDS structure. The HP JetDirect administration and printing utilities use the bindery context in Novell NetWare 4.0.

#### **Creating Names in 4.0**

You should follow the bindery naming conventions (which are more restrictive than the NDS naming conventions) when naming users, queues, print servers, and file servers in NetWare 4.0. This will ensure that the name is visible in both the bindery and NDS contexts.

The bindery naming guidelines allow you to use:

- letters A through Z, uppercase only
- numbers 0 through 9
- limited special characters, such as the underline, \_; parentheses ( ); or hyphen, -
- no more than 47 characters total

A name created in the NDS structure can cause two problems when you are trying to view it in bindery context. The name may not appear or it may be changed when translated to bindery context. Overview

Introduction

#### **Everyone Group**

In NetWare 4.0, JETADMIN creates the Everyone group that JETPRINT uses to grant automatic access rights to the printer. In NetWare 3.11 this group is created by NetWare.

**NOTE** In order for the NDS user "Admin" to access the print queues, the Administrator must add this user to the group Everyone.

Software Installation and Configuration for Novell NetWare Networks

 $\mathbf{2}$ 

# Overview

This chapter describes how to install the HP administration and printing utilities, JETADMIN and JETPRINT, and how to use these utilities to manage your HP JetDirect network interface on the Novell NetWare network.

# To Install the Software

Follow the instructions below to install the software for the HP JetDirect printing utilities, JETADMIN and JETPRINT.

- 1. Using DOS, log on to the server with supervisor privileges.
- 2. Insert the "Novell NetWare Administration and Printing Utilities" disk into your floppy drive A (or drive B, if that drive is your 3-1/2 inch drive).
- 3. Type A:  $\$

or

Type B:\

4. Type CD\.

5. Type INSTALL.

6. Follow the instructions on the screen.

**NOTE** Installing JETADMIN and JETPRINT does not affect previously installed and configured printers or plotters. After JETADMIN has been installed, any printers or plotters already configured will be listed automatically on the *HP JetDirect Administration Utility* screen.

# To Configure Queue Server Mode

- 1. Log on to the network as supervisor at any user workstation.
- 2. Run JETADMIN.
  - a. Using DOS:

Type JETADMIN at the DOS prompt. The *HP JetDirect* Administration Utility screen appears.

b. Using Windows:

To run JETADMIN for the first time, from Program Manager, type [Alt]-F, R, JETADMIN and press [Enter],

or

from File Manager, double-click on JETADMIN.EXE. This installs the JETADMIN icon in the HP JetDirect group and starts the program.

To run JETADMIN in the future, double-click or use the arrow keys to select the JETADMIN icon in the HP JetDirect group. The *HP JetDirect Administration Utility* screen appears.

- 3. Click on the printer you want to configure from the list box. The printer is listed under its "JetDirect Interface Name", which appears on the self-test page/configuration plot. If no printer is listed, the network is unable to recognize the HP JetDirect interface; if this happens check all cable connections.
- 4. Select Configuration.... The *Printer I/O Configuration* screen appears.

- 5. Choose Queue Server.
- 6. Enter a name for the printer in the *Print Server (Printer Name)* field.
- 7. Select the Add Queue button. The *Add Queue to Server* screen appears.
- 8. Click on a print queue from the list, or create a new queue, and click on Select.
- 9. Click on Close. The Printer I/O Configuration screen appears.
- 10. Type a description of the queue in the description field. The description will be available to Windows users through the JETPRINT utility.

This completes the configuration. Continue on to the verification steps.

#### To Verify the Configuration

- 1. Click on OK to exit the Printer I/O Configuration screen
- 2. Select the printer.
- 3. Click on Configuration....
- 4. Click on Test Page at the top of the screen.

A list of available printer languages will appear.

5. Select the printer language that matches the language used by your printer or plotter (HP-PCL, PostScript, HP-GL2, or Text).

A Test Page will print.

# **NOTE** Product numbers C2071A, C2071B and C2071E are used with the HP LaserJet II, IID, III, and IIID printers, which do not support HP-GL2.

6. Exit JETADMIN.

This completes the software configuration.

# To Configure Remote Printer Mode

- 1. Run PCONSOLE and create or modify your selected print server.
  - a. Create a print queue that will be used by your printer.
  - b. Configure a print server slot by highlighting the *Type* field on the *Printer Types* menu and choosing **Remote Other/Unknown**.
  - c. Assign the print queue to the printer slot by choosing the *Queues* Serviced by Printer menu.
  - d. Restart your print server.
- 2. Run JETADMIN.
  - Using DOS:

Type JETADMIN at the prompt. The *Printer I/O Selection* screen appears.

Using Microsoft Windows:

To run JETADMIN for the first time, from Program Manager, type [Alt]-F, R, JETADMIN and press [Enter] or, from File Manager double-click on JETADMIN.EXE.

This installs the JETADMIN icon in the HP JetDirect group.

To run JETADMIN in the future, double-click or use the arrow keys to select the JETADMIN icon in the HP JetDirect group. The *HP JetDirect Administration Utility* screen appears.

- 3. Select the printer you want to configure. The printer is listed under its "NODE NAME " which appears on the self-test page/configuration plot.
- 4. Select Configuration.... The *Printer I/O Configuration* screen appears.
- 5. Choose Remote Printer.
- 6. Enter a name for the printer in the Print Server (Printer Name) field.
- 7. Select the print server's name from the list in the Print Server field.
- 8. Select the printer number assigned in PCONSOLE.
- 9. Type a description in the description field. The description will be available to Microsoft Windows users in the JETPRINT utility.

This completes the configuration. Continue on to the verification steps.

#### To Verify the Configuration

- 1. Click on OK to exit the Printer I/O Configuration screen
- 2. Select the printer.
- 3. Click on Configuration....
- 4. Click on Test Page at the top of the screen.

A list of available printer languages will appear.

5. Select the printer language that matches the language used by your printer (HP-PCL, PostScript, HP-GL2, or Text).

A Test Page will print.

# **NOTE** Product numbers C2071A, C2071B and C2071E are used with the HP LaserJet II, IID, III, and IIID printers, which do not support HP-GL2.

6. Exit JETADMIN.

This completes the software configuration.

# Using the JETADMIN Utility

The table below lists various types of tasks you can perform using JetAdmin and briefly describes the procedures to follow. Some functions are available only if the selected printer or interface supports that function.

## NOTE

You can obtain additional information about any JETADMIN function by selecting the Help button on the open screen. Several screens also offer additional help that can be accessed by double-clicking on a specific line or selecting a [?] key.

#### Managing Printer and Network Functions using JetAdmin

| Task                                                                                 | Procedure                                                                                                    |
|--------------------------------------------------------------------------------------|----------------------------------------------------------------------------------------------------|
| To view network, printer, or interface status                                        | From the HP JetDirect Administration Utility screen, select a printer,<br>then click on the Status button. The Status screen will display the<br>operational status of a printer and its connection status.                                                                                                    |
| To configure a new network printer or check the configuration of an existing printer | From the HP JetDirect Administration Utility screen, select a printer<br>and click on the Configuration button. The Printer I/O Configuration<br>screen will appear. You can configure the printer in Queue Server<br>mode or Remote Printer mode, add queues, and provide a<br>description of the printer and its location.                                                                                                    |
| To add or remove queues                                                              | From the HP JetDirect Administration Utility screen, select a printer<br>and click on the Configuration button. The Printer I/O Configuration<br>screen will appear. To remove a queue, click on the queue to<br>highlight its name and then click on Remove Queues. To add a queue<br>click on Add Queues to get to the Add Queue to Server List screen.<br>You can configure queues on other file servers by creating queues<br>and adding those queues to the Server list. |
| To attach to or detach from file servers                                             | From the HP JetDirect Administration Utility screen, click on the<br>Servers button. The File Server Connections screen appears.<br>Available and Connected file servers are listed. You can add or<br>remove available file servers from the Connected File Servers list.<br>This screen also displays the security access each connection holds.                                                                                                    |
| To create or modify driver associations with any printer on the network              | From the Printer I/O Configuration screen, click on the Drivers<br>button. The Windows Drivers screen will appear, showing available<br>drivers. You can add or delete these drivers by selecting a driver and<br>clicking on the Add or Delete button. The Help function includes the<br>file location of printer drivers.                                                                                                    |

| Managing Printer and Network Functions using JetAdmin                                                  |                                                                                                    |  |
|----------------------------------------------------------------------------------------------------|----------------------------------------------------------------------------------------------------|--|
| Task                                                                                                   | Procedure                                                                                                    |  |
| To set the HP JetDirect broadcast rate (SAP rate)                                                      | You can set the broadcast rate from 0-3600 seconds. From the Printer I/O Configuration screen, click on the Advanced button. A list of available options will appear. Select the JetDirect Broadcast Rate option, and enter the appropriate information in the window that appears. Setting the rate to zero disables JetDirect broadcast.                                                   |  |
| To set job poll rate                                                                                   | This function lets you determine how long the interface card waits<br>before checking for new print jobs. You can set the job poll rate from<br>1-255 seconds. From the Printer I/O Configuration screen, click on<br>the Advanced button. A list of available options will appear. Select<br>the Job Poll Rate option, and enter the appropriate information in the<br>window that appears. |  |
| To restart Novell NetWare protocol                                                                     | You can restart server connections or re-initialize the system with<br>this function. From the Printer I/O Configuration screen, click on the<br>Advanced button. A list of available options will appear. Select the<br>NetWare Protocol Restart option, and make the appropriate<br>selection.                                                                                             |  |
| To choose PJL (Printer Job Language) settings                                                          | You can use PJL settings for special functions such as adding<br>banners. From the Printer I/O Configuration screen, click on the<br>Advanced button. A list of available options will appear. Select the<br>PJL option and make the appropriate selection.                                                                                                    |  |
| To select frame type settings                                                                          | You can choose to enable specific frame types or all frame types.<br>From the Printer I/O Configuration screen, click on the Advanced<br>button. A list of available options will appear. Select the Protocol<br>Stacks option and make the appropriate selection.                                                                                                    |  |
| To define which users and/or groups receive standard NetWare notification of changes in printer status | This option applies to standard NetWare messaging services, such<br>as the Windows pop-up messages or the line 25 pop-up messages<br>for DOS clients. From the Printer I/O Configuration screen, click on<br>the Notification button. The Printer Error Notification List appears.<br>You can add or delete users from the list.                                                             |  |
| To view network statistics                                                                             | From the HP JetDirect Administration Utility screen, click on the<br>Diagnostics button. The diagnostic screen that appears includes<br>button for selecting types of statistics: printer, network, or all<br>statistics for the Novell NetWare network.                                                                                                    |  |
|                                                                                                    | NOTE: The colored button left of each item indicates status. Green indicates the item is functioning correctly. Yellow and red indicate a problem. Gray indicates that status does not change.                                                                                                    |  |
| To print a self-test page                                                                              | From the Printer I/O Configuration screen click on the Test Page<br>button. The Advanced Settings screen lists available printer<br>language selections. Click on the appropriate language for the<br>printer and a self-test page will automatically print.                                                                                                    |  |

# Windows Driver Installation

#### **Using JETADMIN To Install a Printer Driver**

- 1. Insert the printer driver disk into your floppy disk drive.
- 2. Open JETADMIN and select a printer from the available list.
- 3. Open the Printer I/O Configuration screen and click on the Drivers button.

This opens the Printer Drivers screen.

4. Click on Install.

A window will open and ask you to indicate the drive from which you wish to install the printer driver.

- 5. Click on Add to add the driver to the Selected Drivers list.
- 6. Open JETPRINT and select a default print queue.

The Printer Driver screen appears.

7. Associate the driver with the selected print queue by selecting the driver and clicking on Add.

Associating the drivers with the queue allows Windows clients, using JETPRINT, to automatically install the driver(s) when selecting a network printer.

# **NOTE** You can also install an existing printer driver in JETPRINT using the Select Installed Printer Driver screen.

# Using the JETPRINT Utility

The HP JETPRINT utility will simplify network printing for Windows 3.1 users on the Novell NetWare network. Users can select whether to have a locally-attached printer or networked (NetWare) printer as their default printer, customize functions so that they are alerted when a printer malfunctions, print files without opening applications, and manage other printer functions from their workstations.

# To Run JETPRINT for the First Time

- 1. Run Windows.
- 2. To run JETPRINT for the first time, from Program Manager type Alt-F, R, JETPRINT and press [Inter].

To run JETPRINT in the future, select the JETPRINT icon. The *HP* JETPRINT Utility screen appears.

Software Installation and Configuration for Novell NetWare Networks Using the JETPRINT Utility

# Managing Printer Functions Using JETPRINT

Several common functions are described in the table below. For a complete listing of JETPRINT functions, click on the Help button in the JETPRINT main screen.

You can obtain information about any JETPRINT function by clicking on the Help button in the ToolBar.

| Task                                           | Procedure                                                                                                    |
|------------------------------------------------|----------------------------------------------------------------------------------------------------|
| To set a default print queue/printer           | This function lets you select a locally-attached or networked (NetWare) printer<br>as your default printer. Open JETPRINT and choose a printer type from the<br><i>Printer Type</i> list. Available printer queues appear below. Click on Set Default or<br>double-click on a print queue name to make that queue the default<br>queue/printer. The Default Printer name appears at screen right along with a<br>description of the printer and its status. It will remain the default printer after<br>you exit from JETPRINT.<br>NOTE: If no drivers are associated with the queue, if your system does not have<br>the driver loaded, or if a new version of the driver is available, the program may<br>prompt you to have JETPRINT automatically install a driver. |
| To view printer status                         | This function lets you view printer status from your workstation. Open<br>JETPRINT and select a print queue/printer. The current printer status,<br>description, jobs queued, and configuration information will appear on the<br>screen. This information is available for NetWare (networked) printers but not<br>for local (attached to workstation) printers. Click on the Stoplight to get an<br>explanation of the status.                                                                                                    |
| To print using "Drag and Drop"                 | This function is useful if you want to print a file without opening its application.<br>Make sure JETPRINT is minimized to its icon, then open File Manager. Drag the<br>file you want to print to the minimized JETPRINT icon.                                                                                                    |
| To delete jobs from the network print<br>queue | This function lets you delete a job you've sent to the printer. Open JETPRINT and select the type of printer (NetWare, Local, or All) you wish to view from the <i>Printer Type</i> field. Click on the name of the job in <i>Your Print Jobs</i> list. Press the [Delete] key to delete the print job.                                                                                                    |
| To select printer/print queue icons            | This function lets you select different icons to identify printers/queues you want to use. Open JETPRINT and click on the Preferences button in the ToolBar. Click on the Set Icon button in the Preferences screen to open the screen for setting icons.                                                                                                    |
| To attach an available file server.            | This function lets you connect to different file servers. Open JETPRINT and click on File Servers in the ToolBar. Choose a file server from the Available File Servers list, enter the user name and file server password and click on Attach to complete the connection.                                                                                                    |

NOTE

| Task                                                  | Procedure                                                                                                    |
|-------------------------------------------------------|----------------------------------------------------------------------------------------------------|
| To detach from a file server                          | This function lets you disconnect from any attached file server. Open JETPRINT<br>and click on the File Servers button in the ToolBar. Select the file server from<br>which you want to detach in the Attached File Servers list. Click on Detach to<br>complete the disconnection.<br>NOTE: You may <i>not</i> detach from file servers with mapped network drivers or<br>from the file server on which your default queue resides.                                  |
| To set refresh rates for printer status messages      | This function lets you determine how much time you want to have pass before printer and job list status messages are updated on the screen. Open JETPRINT and click on the Preferences button in the ToolBar. On the Preferences screen, click on the Refresh Rates button to open that screen and set the times.                                                                                                    |
| To set up banner pages                                | This function lets you send a banner preceding each of your print jobs. Open JETPRINT and click on Job Options in the ToolBar. In the Job Options screen check the box in front of Print Banner and type in the banner name. It can be up to 13 characters long. Type in the user's name or use the default. Click on OK to save the changes.                                                                                                    |
| To send End of Job notifications                      | This function sets JETPRINT to notify you at the end of a job. Open JETPRINT and click on Job Options in the ToolBar. In the Job Options screen, check the Notifications box under End of Job. Then click OK to save the changes.                                                                                                    |
| To set sounds                                         | This function lets you set a sound to warn you when a printer event, such as a printer offline, occurs. Open JETPRINT and click on Preferences in the ToolBar. Select Sounds. Click on a printer event and click on a sound you want to associate with that event. Repeat this sequence for each event you want to associate with a sound.                                                                                                    |
| To display or hide the ToolBar or<br>HelpBar          | This function lets you display the ToolBar with text only, icon only, or icon and<br>text, and lets you display or hide the HelpBar. To hide the ToolBar or HelpBar,<br>open JETPRINT and click on the Preferences button in the ToolBar. In the<br>Preferences screen select the options you want. To display a hidden ToolBar or<br>HelpBar, open JETPRINT and pull down the File menu and choose Preferences.<br>Open that screen and check the appropriate boxes. |
| To load JetPrint automatically when<br>Windows starts | This function lets you access JETPRINT automatically whenever you start up<br>Windows. Open JETPRINT and click on Preferences in the ToolBar. In the<br>Preferences screen, check the box in front of Auto Start. Click OK to save the<br>change. The JETPRINT icon will automatically appear the next time Windows is<br>opened.                                                                                                    |

Software Installation and Configuration for Novell NetWare Networks **Replacing an HP JetDirect Interface** 

# Replacing an HP JetDirect Interface

If you need to replace an HP JetDirect interface, remove the old one and install the new one following the installation instructions supplied with the interface. Then configure the new interface using the appropriate instructions for your mode.

#### **Queue Server Mode**

Use JETADMIN to configure the new external interface for Queue Server mode. Refer to "To ConfigureQueue Server Mode" earlier in this chapter.

#### **Remote Printer Mode**

Configure the HP JetDirect in Remote Printer mode using JETADMIN. Refer to "To Configure Remote Printer Mode" earlier in this chapter.

# Removing Printers from NetWare Networks

The first step in removing a printer (or plotter) from the network is to delete the printer configuration at the server. The printer must not be servicing a job when you do this.

- 1. Turn off the printer.
- 2. Disconnect the network cable from the back of the printer.

## CAUTION

If using Ethernet, do not detach the Ethernet cable from the BNC "T" connector. Detaching the cable from the "T" connector will cause a break in the network. Instead, detach the entire "T" connector (with its LAN cables still attached) from the BNC port on the HP JetDirect interface unit.

- 3. For Queue Server mode: Delete the print server name and queue(s) from PCONSOLE.
- 4. For Remote Printer mode: Delete the configuration information for the printer number in PCONSOLE. (This change will not occur until the print server is brought down then brought back up again.)

You have now removed the printer from the network.

Troubleshooting

# Overview

This chapter includes a troubleshooting process that uses JETADMIN to troubleshoot problems related to the HP JetDirect interface. The chapter also includes self-test page/configuration plot messages that are new or have changed from prior versions of the HP JetDirect interfaces.

This chapter supplements the troubleshooting information in your HP JetDirect manuals.

## Troubleshooting with JETADMIN

Log in as supervisor before using JETADMIN.

- 1. Does the printer appear in JETADMIN? If yes, click on it in the Printer I/O Selection window. If not, check the cable connections, then print a self-test page/configuration plot. Refer to either "Understanding the Ethernet Self-Test Page/Configuration Plot" or "Understanding the Token Ring Self-Test Page/Configuration Plot" later in this chapter. You will not be able to use JETADMIN until the HP JetDirect interface can communicate with JETADMIN.
- 2. Click **Status** to view the HP JetDirect interface's and the printer's status. You may click Help to receive more information. Click **Close** to exit the window.
- 3. Click **Diagnostics...** to view HP JetDirect interface and network information. Scroll the window to view all of the information. You can highlight individual lines to get more information. Click **Close** to exit the window.
- NOTE

If your HP JetDirect interface is configured to service queues on more than one file server, then you must select **Diagnostics...** to view the status of all connected servers. Selecting **Status** only displays the status of the first file server with a problem (or the first good connection if no file servers have problems). Also, the printer's self-test page/configuration plot only displays the first file server's status.

- 4. Click **Configuration...** Is the configuration correct? Is the printer configured to service the appropriate set of queues? Is the printer correctly set for Queue Server mode or Remote Printer mode?
- 5. Highlight a queue and click **Test Page**. Does the test page print successfully?

# Understanding the Self-Test Page/ Configuration Plot

This section describes the Ethernet/802.3 and Token Ring (802.5) self-test pages/configuration plots for:

- HP LaserJet II, IID, III, and IIID printers used with the HP JetDirect C2071A, C2071B, and C2071E upgrades
- HP LaserJet IIISi and HP PaintJet XL300 printers and HP DesignJet plotter used with the HP JetDirect C2059A and C2059C upgrades

The networking section of the self-test page/configuration plot is divided into four parts which correspond to the following groups of status and error messages:

- 1. Environment messages
- 2. I/O Card status messages
- 3. Novell NetWare status messages
- 4. Network statistics messages

# Sample Ethernet and Token Ring Self-Test Pages

Sample Ethernet and Token Ring self-test pages are included on the next four pages. Your self-test page may differ somewhat depending on your printer or plotter model.

#### HEWLETT-PACKARD NETWORK P RINTER INTERFACE STATUS NOVELL ETHERNET/802.3 NOVELL ETHERNET/802.3 NOVELL ETHERNET/802.3 NOVELL ETHERNET/802.3 NOVELL ETHERNET/802.3 FIRMWARE REVISION: A.02.00 LAN HW ADDRESS: 0800090903C3 FIRMWARE REVISION: A.02.00 VERSIONE FIRMWARE: A.02.00 FIRMWARE-REVISION: A.02.00 LAN-HW-ADRESSE: 0800090903C3 **REV MICROLOG:** A.02.00 DIRECCION HW LAN: 0800090903C3 INDIRIZ HW LAN: 0800090903C3 ADRESSE LAN: 080009090303 ---------I/O CARD READY TARJETA E/S PREPARADA SCHEDA DI 1/0 PRONTA E/A-KARTE BEREIT CARTE E/S PRETE -----------MODE: REMOTE PRINTER 0 MODO: INPRESORA REMOTA 0 MODO: REM n MODUS: REMOTE-DRUCKER 0 MODE: FILE ATT, IMPR DIST 0 NODE NAME: NOMBRE DE NODO; NOME DEL NODO: KNOTENNAME: NOM DU NOEUD: XIO X10 X10 XIO ¥10 SERVER NAME: XIO NOMBRE DE SERV: XIO NOME SERVER: XIO SERVER-NAME: X10 NOM DU SERVEUR: XIO NETWORK FRAME TYPE RCVD RED TIPO DE TRAMA RIC 42 NETZWERK RAHMENTYP 00000002 EN\_802.2 RECIB RETE TIPO RICEZ EMPF RESEAU TYPE DE TRAME REC 00000002 EN 802.2 42 00000002 EN 802.2 42 00000002 EN 802.2 42 00000002 EN 802.2 42 \_\_\_\_\_\_\_\_\_\_\_\_\_\_\_\_\_\_\_\_\_\_\_\_\_\_\_\_ NETWORK STATISTICS ESTADISTICAS DE LA RED STATISTICHE DI RETE NETZWERK-STATISTIK CONFIGURATION RESEAU TOTAL PACKETS REVD; 49 TOT. PAQUETES RCBD: 49 TOTALE RICEZIONI: 49 **RX GESAMTPAKETE:** 49 PAQUETS RECUS: 49 BAD PACKETS RCVD; 0 PAQUETES ERR RECIB: Ó ERRORI RICEZIONE: 0 RX FEHLERH. PAKETE: 0 MAUVAIS PAQ. RECUS: 0 FRAMING ERRORS RCVD: ñ ERRS DE TRAMA RCBD: Ď FRR FORMATO RICEZ. Ô. RX RAHMENFEHLER: ERR. TRAMES RECUES: 0 Ó PACKETS TRANSMITTED; 33 PAQUETES TRANSMIT: 33 TRASM. SENZA ERR: 33 TX PAKETE: 33 PAQUETS TRANSMIS: 33 UNSENDABLE PACKETS: ō PAGTS NO ENVIABLES: ERR TRASMISSIONE: 0 TX KEINE PAKETE: PAQ. INTRANSMIS.: 0 0 COLISIONES EN XHIT: XMIT COLLISIONS: Ô 0 COLLISIONI TRASM: ō TX KOLLISIONEN: ō COLLISIONS: 0 XMIT LATE COLLISIONS: D COLISNES TARD XMIT: ň ULTIM COLLIS TRASM: Ď TX SPÄTE KOLLISION .: ŏ COLL. TARDIVES: Ō NOVELL RETRANS: RETRANS DE NOVELL: ۵ RITRASM NOVELL: NOVELL - SENDEWIEDER: n n **RETRANS NOVELL:** õ

III, and IIID printers used with the HP JetDirect C2071A, C2071B, and Sample Ethernet self-test page/configuration plot for HP LaserJet II, IID, C2071E upgrades

Troubleshooting Overview

# Troubleshooting

# Overview

and C2071E upgrades Sample token ring self-test page/configuration plot for HP LaserJet II, IID, III, and IIID printers used with the HP JetDirect C2071A, C2071B,

| HEWLETT-P                                                                                                    |                                                                                                    |                                                                                                    |                                                                                                    |                                                                                                    |
|----------------------------------------------------------------------------------------------------|----------------------------------------------------------------------------------------------------|----------------------------------------------------------------------------------------------------|----------------------------------------------------------------------------------------------------|----------------------------------------------------------------------------------------------------|
| HEWLETT-P                                                                                                    |                                                                                                    |                                                                                                    |                                                                                                    | ·                                                                                                    |
| HEWLETT-P                                                                                                    |                                                                                                    |                                                                                                    |                                                                                                    |                                                                                                    |
| HEWLETT-P                                                                                                    |                                                                                                    |                                                                                                    |                                                                                                    |                                                                                                    |
| HEWLETT-P                                                                                                    |                                                                                                    |                                                                                                    |                                                                                                    |                                                                                                    |
| HEWLETT-P                                                                                                    |                                                                                                    |                                                                                                    |                                                                                                    |                                                                                                    |
|                                                                                                    | A (' K A P I)                                                                                                    |                                                                                                    |                                                                                                    |                                                                                                    |
|                                                                                                    |                                                                                                    |                                                                                                    |                                                                                                    |                                                                                                    |
|                                                                                                    |                                                                                                    |                                                                                                    |                                                                                                    |                                                                                                    |
|                                                                                                    |                                                                                                    |                                                                                                    |                                                                                                    |                                                                                                    |
| MEIWORK P                                                                                                    | KINTER INT                                                                                                    | ERFACE STA                                                                                                    | T U 8                                                                                                    |                                                                                                    |
|                                                                                                    |                                                                                                    |                                                                                                    |                                                                                                    |                                                                                                    |
|                                                                                                    |                                                                                                    |                                                                                                    |                                                                                                    |                                                                                                    |
| STRAUGHE REVISION A 02 00                                                                                                    | NOVELL TOKEN-RING/802.5                                                                                                    | NOVELL TOKEN-RING/802.5                                                                                                    | NOVELL TOKEN-RING/802,5                                                                                                    | NOVELL TOKEN-RING/802.5                                                                                                    |
| LAN HW ADDRESS: 100090900093                                                                                                    | DIRECTION HU LAN- 10009090093                                                                                                    | INDIDIZ NU JANA 10000000000                                                                                                    | FIRMWARE-REVISION: A.UZ.UU                                                                                                    | ADDESSE LAN. 1000000000                                                                                                    |
| DATA RATE: 16 Mbps                                                                                                    | DATA RATE: 16 Mbps                                                                                                    | VELOC TRASH: 16 Mbos                                                                                                    | DATENRATE: 16 Mbps                                                                                                    | DERIT DONNEES: 16 Mbos                                                                                                    |
|                                                                                                    | ************************                                                                                                    |                                                                                                    |                                                                                                    |                                                                                                    |
| 1/O CARD READY                                                                                                    | TARJETA E/S PREPARADA                                                                                                    | SCHEDA DI 1/O PRONTA                                                                                                    | E/A-KARTE BEREIT                                                                                                    | CARTE E/S PRETE                                                                                                    |
|                                                                                                    |                                                                                                    |                                                                                                    |                                                                                                    |                                                                                                    |
|                                                                                                    |                                                                                                    |                                                                                                    |                                                                                                    |                                                                                                    |
|                                                                                                    |                                                                                                    |                                                                                                    |                                                                                                    |                                                                                                    |
|                                                                                                    |                                                                                                    |                                                                                                    |                                                                                                    |                                                                                                    |
|                                                                                                    |                                                                                                    |                                                                                                    |                                                                                                    |                                                                                                    |
| ***************************************                                                                                                    |                                                                                                    |                                                                                                    | YVYYYYYYYYYYYYYYYYYYYY                                                                                                    |                                                                                                    |
| MODE: QUEUE SERVER                                                                                                    | MODO: SERVIDOR DE COLA                                                                                                    |                                                                                                    |                                                                                                    |                                                                                                    |
| SOURCE BOUTING. ALL DT                                                                                                    |                                                                                                    | MODU: SERVER LOUE STAMPANTE                                                                                                    | MODUS: WARTESCHLSERVER                                                                                                    | MODE: SERVEUR FILE ATT                                                                                                    |
| SOURCE ROUTING: ALL RI                                                                                                    | ORIGEN DE DIRCMTO: TODOS RT                                                                                                    | PERCORSO ORIGINE: TUTTI P                                                                                                    | MODUS: WARTESCHLSERVER<br>URSPRROUTING: ALLE-R                                                                                                    | MODE: SERVEUR FILE ATT<br>ROUTAGE SOURCE: TOUS                                                                                                    |
| NODE NAME:                                                                                                    | ORIGEN DE DIRCMTO: TODOS RT<br>Nombre de Nodo:                                                                                                    | PERCORSO ORIGINE: TUTTI P<br>NOME DEL NODO:                                                                                                    | MODUS: WARTESCHLSERVER<br>URSPRROUTING: ALLE-R<br>KNOTENNAME:                                                                                                    | MODE: SERVEUR FILE ATT<br>ROUTAGE SOURCE: TOUS<br>NOM DU NOEUD:                                                                                                    |
| NODE NAME:<br>XIO_TOKEN<br>SERVED NAME: NOVELLA                                                                                                    | ORIGEN DE DIRCHTO: TODOS RT<br>Nombre de Nodo:<br>Xio_token<br>Nombre de Serva Novella                                                                                                    | NODE SERVER CODE STAMPANIE<br>PERCORSO ORIGINE: TUTTI P<br>NOME DEL NODO:<br>XIO_TOKEN<br>NOME CENTRA. NOVELLA                                                                                                    | MODUS: WARTESCHLSERVER<br>URSPRROUTING: ALLE-R<br>KNOTENNAME:<br>XIO TOKEN                                                                                                    | MODE: SERVEUR FILE ATT<br>ROUTAGE SOURCE: TOUS<br>NOM DU NOEUD:<br>XIO_TOKEN                                                                                                    |
| NODE NAME:<br>XIO_TOKEN<br>SERVER NAME: NOVELL4                                                                                                    | ORIGEN DE DIRCMTO: TODOS RT<br>Nombre de Nodo:<br>Xio_token<br>Nombre de Serv: Novell4                                                                                                    | NODE: SERVER CODE STAMPANTE<br>PERCORSO ORIGINE: TUTTJ P<br>NOME DEL NODO:<br>XIO_TOKEN<br>NOME SERVER: NOVELL4                                                                                                    | MODUS: WARTESCHLSERVER<br>URSPRROUTING: ALLE-R<br>KNOTENNAME:<br>XIO_TOKEN<br>SERVER-NAME: NOVELL4                                                                                                    | MODE: SERVEUR FILE ATT<br>ROUTAGE SOURCE: TOUS<br>NON DU NOEUD:<br>XIO_TOKEN<br>NOM DÜ SERVEUR: NOVELL4                                                                                                    |
| NODE NAME:<br>XIO_TOKEN<br>SERVER NAME: NOVELL4<br>NETWORK FRAME TYPE RCVD                                                                                                    | ORIGEN DE DIRCMTO: TODOS RT<br>Nombre de Nodo:<br>Xio Token<br>Nombre de Serv: Novell4<br>Red Tipo de Trama Recib                                                                                                    | NODUCI SERVER CODE STANFARTE<br>PERCORSO ORIGINE: TUTTI P<br>NOME DEL NODO:<br>XIO_TOKEN<br>NOME SERVER: NOVELL4<br>RETE TIPO RICEZ RIC                                                                                                    | MUDUS: WARTESCHLSERVER<br>URSPRROUTING: ALLE-R<br>KNOTENNAME: ALLE-R<br>XIO_TOKEN<br>SERVER-NAME: NOVELL4<br>NETZWERK RAHNENTYP EMPF                                                                                                    | MODE: SERVEUR FILE ATT<br>ROUTAGE SOURCE: TOUS<br>NON DU NDEUD:<br>XIO_TOKEN<br>NON DU SERVEUR: NOVELL4<br>RESEAU TYPE DE TRAME REC.                                                                                                    |
| SOBRE ROUTING:     ALL RT       NODE NAME:     ALL RT       XIQ_TOKEN     SERVER NAME:       SERVER NAME:     NOVELL4       NETWORK FRAME TYPE     RCVD       00001100 TR_SNAP     354                                                                                                    | ORIGEN DE DIRCNTO: TODOS RT<br>NOMBRE DE NODO:<br>XIO TOKEN<br>NOMBRE DE SERV: NOVELL4<br>RED TIPO DE TRAMA RECIB<br>00001100 TR_SNAP 354                                                                                                    | RUDU: SERVER CODE STAMPANIE<br>PERCORSO COTGINE: TUTTI P<br>NOME DEL NODO:<br>XIO_TOKEN<br>NOME SERVER: NOVELL4<br>RETE TIPO RICEZ RIC<br>00001100 TR_SNAP 334                                                                                                    | MODUS: WARTESCHLSERVER<br>URSPRROUTING: ALLE-R<br>KNOTENNAME: ALLE-R<br>XIO_TOKEN<br>SERVER-NAME: NOVELL4<br>NETZWERK RAHMENTYP ENPF<br>00001100 TR_SNAP 334                                                                                                    | MODE: SERVEUR FILE ATT<br>ROUTAGE SOURCE: TOUS<br>NON DU NOEUD:<br>XID_TOKEN<br>NOM DŪ SERVEUR: NOVELL4<br>RESEAU TYPE DE TRAME REC<br>00001100 TR_SNAP 336                                                                                                    |
| SOUTHO:     ALL NI       NODE NAME:     XIO_TOKEN       SERVER NAME:     NOVELL4       NETMORK FRAME TYPE     RCVD       00001100 TR_SNAP     354                                                                                                    | ORIGEN DE DIRCHTO: TODOS RT<br>NOMBRE DE NODO:<br>XIO TOKEM<br>NOMBRE DE SERV: NOVELL4<br>RED TIPO DE TRAMA RECIB<br>00001100 TR_SNAP 354                                                                                                    | RCDD: SERVER CODE STAMPANIE<br>PERCORSO COTGINE: TUTTI P<br>NOME DEL NODO:<br>XIQ_TOKEN<br>NOME SERVER: NOVELL4<br>RETE TIPO RICEZ RIC<br>00001100 TR_SNAP 354                                                                                                    | MODUS: WARTESCHL-SERVER<br>URSPR-ROUTING: ALLE-R<br>KNOTENNAME: XIO TOKEH<br>XIO TOKEH<br>SERVER-NAME: NOVELL4<br>NETZUERK RAHMENITYP EMPF<br>GODDIDO TR_SNAP 354                                                                                                    | MODE: SERVEUR FILE ATT<br>ROUTAGE SOURCE: TOUS<br>NON DU NOEUD:<br>XIQ TOKEM<br>NOM DŪ SERVEUR: NOVELL4<br>RESEAU TYPE DE TRAME REC<br>QOQOIIOO TR_SNAP 354                                                                                                    |
| SUDCE RADIAL KI<br>XIO TOKEN<br>SERVER MANE: NOVELL4<br>NETWORK FRAME TYPE<br>00001100 Tr_SNAP<br>354                                                                                                    | ORIGEN DE DIRCHTO:     TODOS RT       NOMBRE DE NODO:     XID TOKEN       NOMBRE DE SERV:     NOVELL4       RED     TIPO DE TRAMA       O0001100     TR_SNAP       354                                                                                                    | RCDD: SERVER CODE STAMPANIE<br>PERCORSO COTGINE: TUTTI P<br>NOME DEL NODO:<br>XID_TOKEN<br>NOME SERVER: NOVELL4<br>RETE TIPO RICEZ RIC<br>DODO1100 TR_SNAP 354                                                                                                    | MODUS: WARTESCHLSERVER<br>URSPRROUTING: ALLE-R<br>KNOTENNAME: ALLE-R<br>SERVER-NAME: NOVELL4<br>NETZWERK RAHMENTYP ENPF<br>00001100 TR_SNAP 354                                                                                                    | MODE:     SERVEUR FILE ATT       ROUTAGE SOURCE:     TOUS       NON DU NOELD:     TOUS       XIO_TOKEN     NOVELL4       RESEAU TYPE DE TRAME     REC       00001100 TR_SNAP     354                                                                                                    |
| SUNCE NOVING: ALL KI<br>XIO TOKEN<br>SERVER NAME: NOVELL4<br>NETWORK FRAME TYPE<br>00001100 TR_SNAP<br>354                                                                                                    | ORLIGEN DE DIRCHTO: TODOS RT<br>NOMBRE DE NODO:<br>XIO TOKEN<br>NOMBRE DE SERV: NOVELL4<br>RED TIPO DE TRAMA RECIB<br>00001100 TR_SNAP 354<br>ESTADISTICAS DE LA RED<br>TOT. PAQUETES RCRAI: 354                                                                                                    | PEODIC SERVER CODE STAMPANIE<br>PERCORSO ORIGINE: TUTTI P<br>NOME DEL NOOD:<br>XIO_TOKEN<br>NOME SERVER: NOVELL4<br>RETE TIPO RICEZ RIC<br>DODDIIDO TR_SNAP 354<br>STATISTICHE DI RETE<br>TOTALE FICEFICNI: 354                                                                                                    | MCDUS: WARTESCHSERVER<br>URSPRROUTING: ALLE-R<br>KNOTENNAME: ALLE-R<br>SERVER-NAME: NOVELL4<br>Netzurk Kahmentyp empf<br>00001100 Tr_SNAP 354<br>00001100 Tr_SNAP 354<br>00001100 Tr_SNAP 354                                                                                                    | MODE: SERVEUR FILE ATT<br>ROUTAGE SOURCE: TOUS<br>NON DU NOEUD:<br>XIQ TOCEN<br>NOM DÜ SERVEUR: NOVELL4<br>RESEAU TYPE DE TRAME REC<br>00001100 TR_SNAP<br>354<br>                                                                                                    |
| AUDICE MOFINE: ALL RI<br>XID TOKEN<br>SERVER NAME: NOVELL4<br>NETWORK FRAME TYPE<br>00001100 Tr_SNAP<br>SKAP<br>NETWORK STATISTICS<br>TOTAL PACKETS RCVD: 354<br>ADJ PACKETS RCVD: 354                                                                                                    | ORIGEN DE DIRCNTO: TODOS RT<br>NOMBRE DE NODO:<br>XIO TOXEM<br>NOMBRE DE SERV: NOVELL4<br>RED TIPO DE TRAMA RECIB<br>00001100 TR_SNAP<br>SS4<br>ESTADISTICAS DE LA RED<br>TOT. PAQUETES REGED: 354<br>PAQUETES RER RECIB: 0                                                                                                    | PRODICI SERVER CODE STAMPANIE<br>PERCORSO COTGINE: TUTTI P<br>NOME DEL NODO:<br>XID_TOKEN<br>NOME SERVER: NOVELL4<br>RETE TIPO RICEZ RIC<br>DODOITOD TR_SNAP<br>STATISTICME DI RETE<br>TOTALE RICEZIONI: 354<br>ERRORI RICEZIONI: 354                                                                                                    | MODUS: WARTESCHLSERVER<br>URSPRROUTING: ALLE-R<br>KNOTENNAME: ALLE-R<br>XIO_TOCKM<br>SERVER-NAME: NOVELL4<br>NETZWERK RAHMENTYP EMPF<br>00001100 TR_SNAP 354<br>                                                                                                    | MODE: SERVEUR FILE ATT<br>ROUTAGE SOURCE: TOUS<br>NON DU NOEUD: TOUS<br>XID TOCH<br>NON DU SERVEUR: NOVELL4<br>RESEAU TYPE DE TRAME REC<br>00001100 TR_SNAP 334<br>CONFIGURATION RESEAU<br>PAQUETS REDUS: 0<br>NAUVAIS AD OFFICIS: 0                                                                                                    |
| AUDE HAVE: NOVELLA NI NOVELLA NI NOVELLA NI NOVELLA SERVER NAME: NOVELLA NIETWORK FRAME TYPE RCVD 00001100 TR_SNAP 354                                                                                                    | ORLIGEN DE DIRCHTO: TODOS RT<br>NOMBRE DE NODO:<br>XID TOKEN<br>NOBRE DE SERV: NOVELL4<br>RED TIPO DE TRAMA RECIB<br>00001100 TR_SNAP 354<br>ESTADISTICAS DE LA RED<br>TOT. PAQUETES RCBD: 354<br>PAQUETES CRB 153<br>CRB 54<br>PAQUETES CRB 154<br>CBR 55<br>DE LINEA RC: 0                                                                                                    | PEODC: SERVER CODE STAPPANIE<br>PERCORSO ORIGINE: TUTTI P<br>NOME DEL NODO:<br>XIO TOKEN<br>NOME SERVER: NOVELL4<br>RETE TIPO RICEZ RIC<br>DODO1100 TL, SNAP 354<br>STATISTICHE DI RETE<br>TOTALE RICEZIONI: 354<br>ERRORI LINEA RICEY: 0                                                                                                    | MODUS: WARTESCHLSERVER<br>UNERFRROUTING: ALLE-R<br>KNOTENNAME: ALLE-R<br>SERVER-WAME: NOVELL4<br>NETZWERK RAHMENTYP ENPF<br>00001100 TR_SNAP 354<br>                                                                                                    | MODE: SERVEUR FILE ATT<br>ROUTAGE SOURCE: TOUS<br>NON DU NOEUD: TOUS<br>XID TOCEM<br>NOM DÜ SERVEUR: NOVELL4<br>RESEAU TYPE DE TRAME REC<br>00001100 TR_SNAP 354<br>CONFIGURATION RESEAU<br>PAQUETS REDUS: 354<br>MAUVAIS PAG. RECUS: 0<br>ERE. LIGNER BEDUS: 0                                                                                                    |
| ADDE MARE NOVELLA<br>XIO TOKEN<br>SERVER NAME: NOVELLA<br>NETWORK FRAME TYPE<br>CODUITO TR_SNAP<br>SERVER NAME: STATISTICS<br>TOTAL PACKETS RCVD: 354<br>ADJ PACKETS RCVD: 354<br>LINE ERRORS RCVD: 0                                                                                                    | ORIGEN DE DIRCHTO:     TODOS RT       NOMERE DE NODO:     XIO TOKEN       XIO TOKEN     NOVELL4       RED     TIPO DE TRAMA RECIB       00001100 TR_SNAP     354       TOTORE     SAGE       ESTADISTICAS DE LA RED     101       TOT. PAQUETES RCBD:     354       PAQUETES RCBD:     354       ERS DE LINEA RC:     D       ERRS DE LINEA RC:     D       ERRS DE LINEA RC:     0                                                                                                    | PRODIC SERVER CODE STAMPANIE<br>PERCORSO CORGINE: TUTTI P<br>NOME DEL NODO:<br>XIQ_TOKEN<br>NOME SERVER: NOVELL4<br>RETE TIPO RICEZ RIC<br>DONOTION TR_SNAP<br>STATISTICME DI RETE<br>TOTALE RICEZIONI: 354<br>ERRORI RICEZIONI: 554<br>ERRORI LINEA RICEV: 0<br>ERR BURST RICEV: 0                                                                                                    | MODUS: WARTESCHSERVER<br>URSPRKOUTING: ALLE-R<br>KNOTENNAME: ALLE-R<br>XID_TOCKH<br>SERVER-NAME: NOVELL4<br>HETZUERK RAHMENTYP EMPF<br>00001100 TR_SNAP 354<br>INTERPRESENTION<br>HETZWERK-STATISTIK<br>RX GESANTPAKETE: 354<br>RX FEMLER.PAKETE: 0<br>RX LEITUNGSFEMLER: 0                                                                                                    | MODE: SERVEUR FILE ATT<br>ROUTAGE SOURCE: TOUS<br>NON DU NOEUD: TOUS<br>XID TOCEM<br>NOM DŪ SERVEUR: NOVELL4<br>RESEAU TYPE DE TRAME REC<br>DOUDITOD TR_SNAP 354<br>CONFIGURATION RESEAU<br>PAQUETS RECUS: 354<br>MAUVAIS PAQ. RECUS: 0<br>ERR. DONNEFS RECUES: 0                                                                                                    |
| AUDICE RADIANCI ALL RI<br>XIO TOKEN<br>SERVER MANE: NOVELL4<br>NETWORK FRAME TYPE<br>RCVD<br>00001100 TR_SNAP<br>354<br>TOTAL PACKETS RCVD: 354<br>BAD PACKETS RCVD: 0<br>BURST ERRORS RCVD: 0<br>BURST ERRORS RCVD: 0<br>FS SET ERRORS RCVD: 0                                                                                                    | ORLIGEN DE DIRCHTO: TODOS RT<br>NOMBRE DE NODO:<br>XID TOKEW<br>NOMBRE DE SERV: NOVELL4<br>RED TIPO DE TRAMA RECIB<br>00001100 TR_SNAP 354<br>ESTADISTICAS DE LA RED<br>TOT. PAQUETES REDB: 354<br>PAQUETES RED ELA RED<br>TOT. PAQUETES REDB: 354<br>PAQUETES REDB: 354<br>ERRS DE IMPUL REDB: 0<br>ERRS DE IMPUL REDB: 0                                                                                                    | PEODO: SERVER CODE STAPPANIE<br>PERCORSO ORIGINE: TUTTI P<br>NOME DEL NOOC:<br>XID TOKEN NOVELLA<br>NOME SERVER: NOVELL4<br>RETE TIPO RICEZ RIC<br>DODONION TESNAP 334<br>STATISTICHE DI RETE<br>TOTALE RICEZIONI: 354<br>ERRORI RICEZIONI: 354<br>ERRORI RICEZIONI: 50<br>ERRORI RICEZIONI: 50<br>ERRORI RICEZIONI: 50<br>ERRORI RICEZIONI: 50<br>ERRORI RICEZIONI: 50<br>ERR. ST FRICEV: 0                                                                                                    | MCDUS: WARTESCHLSERVER<br>URSPRROUTING: ALLE-R<br>KNOTENNAME: ALLE-R<br>SERVER-WAME: NOVELL4<br>NETZWERK RAHMENTYP EMPF<br>00001100 TR_SMAP 354<br>                                                                                                    | MODE:     SERVEUR FILE ATT<br>ROUTAGE SOURCE:     TOUS       NON DU NOEUD:     XID TOKEN     NOW DU       NOM DÜ SERVEUR:     NOVELL4     RESEAU       RESEAU TYPE DE TRAME     REC     00001100 TR_SNAP     354       DOUDIO TR_SNAP     354     354     354       DOUDIO TR_SNAP     354     354     354       DAUETS REUS:     354     354     354       DAUETS REUS:     354     354     354       DER. LICHES RECUES:     0     0     0     0     0     0     0     0     0     0     0     0     0     0     0     0     0     0     0     0     0     0     0     0     0     0     0     0     0     0     0     0     0     0     0     0     0     0     0     0     0     0     0     0     0     0     0     0     0     0     0     0     0     0     0     0     0     0< |
| ADDE MARE NOVELLA<br>XIQ TOKEN<br>SERVER NAME: NOVELLA<br>NETWORK FRAME TYPE<br>CODUITO TR_SNAP<br>SERVER NAME: STATISTICS<br>TOTAL PACKETS RCVD: 354<br>MAD PACKETS RCVD: 0<br>FS SET ERRORS RCVD: 0<br>FS SET ERRORS RCVD: 0<br>FS SET ERRORS RCVD: 0<br>FS SET ERRORS RCVD: 0                                                                                                    | ORLIGEN DE DIRCHTO: TODOS RT<br>NOMBRE DE NODO:<br>XIO_TOKEN<br>NOMBRE DE SERV: NOVELL4<br>RED TIPO DE TRAMA RECIB<br>DODOTIOU TR_SNAP 354<br>ESTADISTICAS DE LA RED<br>TOT. PAQUETES RCBD: 354<br>PAQUETES CRD ELA RED<br>TOT. PAQUETES CRDD: 354<br>PAQUETES CRD ELA RED<br>ERRS DE LINEA RC: 0<br>ERRS DE LINEA RC: 0<br>ERRS DE LINEA RC: 0<br>TRAMA COPILADA RCBD: 0                                                                                                    | RCDU:   SERVER CODE STAMPANIE     PERCORSO ORIGINE:   TUTTI P     NOME DEL NODO:   TUTTI P     NOME SERVER:   NOVELL4     RETE   TIPO RICEZ   RIC     00001100   TR_SNAP   354     TOTALE RICEZIONI:   354     ERRORI RICEZIONI:   354     ERRORI RICEZIONI:   354     ERRORI RICEZIONI:   0     ERR BURST RICEV:   0     ERR. ST FS RICEV:   0     ERR CRI RIA PACC RICC:   0                                                                                                    | MODUS: WARTESCHSERVER<br>URSPRROUTING: ALLE-R<br>KNOTENNAME: ALLE-R<br>XID_TOCKH<br>SERVER-NAME: NOVELL4<br>Netzuerk Rahmentyp empf<br>00001100 Tr_SNAP 354<br>====================================                                                                                                    | MODE:     SERVEUR FILE ATT<br>ROUTAGE SOURCE:     TOUS       NOM DU NOEUD:     X10 TOKEN     NOW DU       NOM DÜ SERVEUR:     NOVELL4     RESEAU       RESEAU     TYPE DE TRAME     REC       00001100 TR_SNAP     354       CONFIGURATION RESEAU     PAQUETS REDUS:     354       MAUVAIS PAG. RECUS:     0     ER. DONHEES RECUES:     0       FR. DONHEES RECUES:     0     FS ET RECUES:     0                                                                                                    |
| AUDICE RADIANCI ALL RI<br>XID TOKEN<br>SERVER MANE: NOVELLA<br>NETWORK FRAME TYPE<br>RCVD<br>00001100 TR_SNAP<br>354<br>TOTAL PACETS RCVD:<br>000 JUNE STATISTICS<br>TOTAL PACETS RCVD:<br>0 JUNE ERRORS RCVD:<br>0 BURST ERRORS RCVD:<br>0 FAME COPIED RCVD:<br>0 FAME COPIED RCVD:<br>0 AD LENGTH RCVD:<br>0                                                                                                    | ORIGEN DE DIRCHTO:     TODOS RT       NOMBRE DE NODO:     XID TOKEN       NOMBRE DE SERV:     NOVELL4       RED     TIPO DE TRAMA     RECIB       00001100     TR_SNAP     354       TOT.     FAQUETES REDU:     354       ESTADISTICAS DE LA RED     TOT.     FAQUETES REDU:     354       PAQUETES ERR ECIB:     D     ERRS EN LINEA RC:     D       ERRS EN LINEA RC:     D     ERRS EN LINEA RC:     D       ERRS EN LINEA RC:     D     ERRS AUXIETS FORDO:     D       LANA COPIADA REDD:     D     LANGE.     D       LANG ERRONEA RCED:     D     LANG     LANGENEA RCED:     D | PEODO: SERVER CODE STAPPANIE<br>PERCORSO ORIGINE: TUTTI P<br>NOME DEL NOOC:<br>XID TOKEN NOVELL4<br>RETE TIPO RICEZ RIC<br>DODONION TE, SNAP 354<br>STATISTICHE DI RETE<br>TOTALE RICEZIONI: 354<br>ERRORI LINEA RICEY: 0<br>ERRORI RICEZIONI: 0<br>ERR. ST FRICEY: 0<br>ERR. ST FRICEY | MCDUS: WARTESCHL-SERVER<br>URSPR-ROUTING: ALLE-R<br>KNOTENNAME: ALLE-R<br>SERVER-WAME: NOVELL4<br>NETZWERK RAHMENTYP EMPF<br>00001100 TR_SMAP 354<br>HETZWERK-STATISTIK<br>RK GESANTPAKETE: 554<br>RK GESANTPAKETE: 0<br>RK LEITUNGSFEHLER: 0<br>RK MEST-FEHLER: 0<br>RK RFS-STZFEHLER: 0<br>RK RFS-STZFEHLER: 0<br>RK RFS-STZFEHLE: 0<br>RK RS-STZFEHLE: 0<br>RK MCDUTIG LÄNGE: 0 | MODE:     SERVEUR FILE ATT<br>ROUTAGE SOURCE:     TOUS       NON DU NOEUD:     TOUS       XIO_TOKEH     NON DU SERVEUR:     NOVELL4       RESEAU     TYPE DE TRAME     REC       00001100     TR_SNAP     334                                                                                                    |
| ADDE MARE NOVELLA<br>XID TOKEN<br>SERVER NAME: NOVELLA<br>NETWORK FRAME TYPE<br>COUNTION TR SNAP<br>STATUS<br>NETWORK STATISTICS<br>TOTAL PACKETS RCVD:<br>CLINE ERRORS RCVD:<br>DAD PACKETS RCVD:<br>CLINE ERRORS RCVD:<br>FS SET ERRORS RCVD:<br>DFS EER ERRORS RCVD:<br>CLINE ERRORS RCVD:<br>DAD LENGTH RCVD:<br>CLINE FRAME COPIED RCVD:<br>CLINE FRAME COPIED RCVD: | ORLIGEN DE DIRCHTO: TODOS RT<br>NOMBRE DE NODO:<br>XID TOKEN<br>NOMBRE DE SERV: NOVELL4<br>RED TIPO DE TRAMA RECIB<br>DODOTIOD TR_SNAP<br>ESTADISTICAS DE LA RED<br>TOT. PAQUETES RCBD: 354<br>PAQUETES RCBD: 354<br>PAQUETES RCBD: 354<br>PAQUETES RCBD: 0<br>ERRS DE INFALCED: 0<br>ERRS DE INFALCED: 0<br>ERRS DE INFALCED: 0<br>PROIDA DE TRAMAS: 0                                                                                                    | REDUI:   SERVER CODE STAMPANIE     PERCORSO ORIGINE:   TUTTI P     NOME DEL NOOD:   XID_TOKCH     NOME SERVER:   NOVELL4     RETE   TIPO RICEZ   RIC     00001100   TR_SNAP   354     TOTALE RICEZIONI:   354     TOTALE RICEZIONI:   354     ERR. BLARS RICEV:   0     ERR. BLARS RICEV:   0     ERR. DIARS RICEV:   0     ERR. DIARS RICEV:   0     ERR CORI RICE RICC:   0     PACCHETI PERSI:   0                                                                                                    | MODUS: WARTESCHSERVER<br>UNSPRROUTING: ALLE-R<br>KNOTENNAME: ALLE-R<br>XID_TOCKH<br>SERVER-NAME: NOVELL4<br>NETZWERK RAHMENTYP EMPF<br>00001100 TR_SNAP 354<br>====================================                                                                                                    | MODE:     SERVEUR FILE ATT<br>ROUTAGE SOURCE:     TOUS       NOM DU NOEUD:     X10 TOCEM     NOM DU SERVEUR:     NOVELL4       RESEAU TYPE DE TRAME     REC     00001100 TR_SNAP     354       CONFIGURATION RESEAU     PAQUETS REDUS:     354       MAUVAIS PAQ. RECUS:     0     0       ERR. DONHEES RECUES:     0     75       FRR. DONHEES RECUES:     0     0       FRR. COUNCES:     0     0       TRAMES RECUES:     0     0       MAUV. LONG, RECUES:     0     1                                                                                                    |
| AUDICE RADIANCE IN ALL RI<br>XID TOKEN<br>SERVER NAME: NOVELLA<br>NETWORK FRAME TYPE<br>RCVD<br>00001100 TR_SNAP<br>S54<br>TOTAL PACKETS RCVD:<br>TOTAL PACKETS RCVD:<br>0<br>LINE FRRORS RCVD:<br>0<br>FRAME COPIED RCVD:<br>0<br>FRAME COPIED RCVD:<br>0<br>LOST FRAMES:<br>0<br>LOST FRAMES:<br>0<br>LOST FRAMES:<br>0<br>LOST FRAMES:<br>0<br>LOST FRAMES:<br>0<br>LOST FRAMES:<br>0<br>0<br>LOST FRAMES:<br>0<br>0<br>0<br>0<br>0<br>0<br>0<br>0<br>0<br>0<br>0<br>0<br>0                                                                                                    | ORIGEN DE DIRCHTO:     TODOS RT       NOMBRE DE NODO:     XID TOKEN       NOMBRE DE SERV:     NOVELL4       RED TIPO DE TRAMA RECIB     00001100 TR_SNAP       S54     354       TOT. PAQUETES RCBD:     354       PAQUETES RCBD:     354       PAQUETES RCBD:     354       PAQUETES RCBD:     354       PAQUETES RCBD:     354       PAQUETES RCBD:     354       PAQUETES RCBD:     354       PAQUETES RCBD:     0       ERRS HUIFA RC:     0       ERRS HUIFA RCBD:     0       TRANA COPIADA RCBD:     0       PAROMEA RCBD:     0       PRORED TESTIGO:     0                     | PEODO: SERVER CODE STAPPANIE<br>PERCORSO ORIGINE: TUTTI P<br>NOME DEL NOOC:<br>XID TOKEN NOVELL4<br>RETE TIPO RICEZ RIC<br>DODONION TE, SNAP 354<br>STATISTICHE DI RETE<br>TOTALE RICEZIONI: 354<br>ERRORT LINEA RICEY: 0<br>ERRORT INEA RICEY: 0<br>ERR. ST FS RICEY: 0<br>ERR. ST FS RICEY: 0<br>FACTOR FACE RICE: 0<br>FACTOR FACE RICE: 0<br>FACTOR FACE RICE ST FS RICEY: 0<br>ERRORT FOR FS RICEY: 0<br>FACTOR FS RICEY: 0<br>FACTOR FS RICEY: 0<br>FACTOR FS RICEY: 0<br>FACTOR FS RICEY: 0<br>FACTOR FS RICEY: 0<br>FACTOR FS RICEY: 0<br>FACTOR FS RICEY: 0<br>FACTOR FS RICEY: 0<br>FACTOR FS RICEY: 0<br>FACTOR FS RICEY: 0<br>FACTOR FS RICEY: 0<br>FS RICEY FS RICEY: 0<br>FS RICEY FS RICEY: 0<br>FS RICEY FS RICEY: 0<br>FS RICEY FS RICEY: 0<br>FS RICEY FS RICEY: 0<br>FS RICEY FS RICEY                                                                                                    | MCDUS: WARTESCHSERVER<br>UNERFR-RAOUTING: ALLE-R<br>KNOTENNAME: ALLE-R<br>NID TOCKIN<br>SERVER-WANE: NOVELL4<br>NETZWERK RAHMENTYP EMPF<br>00001100 TR_SNAP 334<br>NETZWERK-STATISTIK<br>RK GESANTPAKETE: 354<br>RK JESTAKETE: 354<br>RK JESTAKETE: 0<br>RK BUNGSFEHLER: 0<br>RK MCST-FEHLER: 0<br>KK MCST-FEHLER: 0<br>VERLORENE RAHMEN: 0                                        | MODE:     SERVEUR FILE ATT<br>ROUTAGE SOURCE:     TOUS       NON DU NOEUD:     YIO TOCEN     NOU TO SERVEUR:     NOUELL4       RESEAU     TYPE DE TRAME     REC     00001100     TR, SMAP     334       CONFIGURATION RESEAU     PAQUETS REDUS:     354     354     354       MUMURIS PAG. RECUS:     0     0     0     0     0     0     0     0     0     0     0     0     0     0     0     0     0     0     0     0     0     0     0     0     0     0     0     0     0     0     0     0     0     0     0     0     0     0     0     0     0     0     0     0     0     0     0     0     0     0     0     0     0     0     0     0     0     0     0     0     0     0     0     0     0     0     0     0     0     0     0     0     0     0     0                     |
| JOINCE HADE: XID TOKEN   XID TOKEN SERVER NAME: NOVELL4   NETWORK FRAME TYPE RCVD   00001100 TR_SNAP 354   INETWORK STATISTICS JOIAL PACKETS RCVD:   0 BURST ERRORS RCVD: 0   BUR STERRORS RCVD: 0   BUR ERRORS RCVD: 0   LINE ERRORS RCVD: 0   LOST FRAMES: 0   TOKEN ERRORS: 0   PACKETS RANSNITTED: 334                                                                                                    | ORLIGEN DE DIRCHTO: TODOS RT<br>NOMBRE DE NODO:<br>XID TOKEN<br>NOBRE DE SERV: NOVELL4<br>RED TIPO DE TRAMA RECIB<br>00001100 TIPO DE TRAMA RECIB<br>00001100 TIPO DE TRAMA RECIB<br>00001100 TIPO DE TRAMA<br>ESTADISTICAS DE LA RED<br>TOT. PAQUETES RCBD: 354<br>PAQUETES CRE RECIB: 0<br>ERRS ALINEA RC: 0<br>ERRS DE INFLA RCBD: 0<br>TRAMA COPIADA RCBD: 0<br>LONG ERRONEA RCBD: 0<br>PROIDA DE TRAMAS: 0<br>ERRORES DE IESTIGO: 0<br>PAQUETES TRANSMIT: 334                                                                                                    | PEODIC SERVER CODE STAMPANIE<br>PERCORSO ORIGINE: TUTTI P<br>NOME DEL NODO:<br>XIO_TOKEN<br>NOME SERVER: NOVELL4<br>RETE TIPO RICEZ RIC<br>DODOTIOD TR_SNAP 354<br>STATISTICHE DI RETE<br>TOTALE RICEZIONI: 354<br>ERRORI LINEA RICEV: 0<br>ERRORI RICEZIONI: 354<br>ERRORI RICEZIONI: 354<br>ERRORI RICEZIONI: 0<br>ERR. ST FS RICEV: 0<br>ERR LUMEST RICEV: 0<br>ERR LUMEST RICEV: 0<br>ERR COPIA PACC RIC: 0<br>PAGINET TREESI: 0<br>ERRORI TOKEN: 334                                                                                                    | MODUS: WARTESCHSERVER<br>UNERFRROUTING: ALLE-R<br>KNOTENNAME: ALLE-R<br>XID_TOCKH<br>SERVER-NAME: NOVELL4<br>NETZWERK RAWHENTYP ENPF<br>00001100 TR_SNAP 354<br>                                                                                                    | MODE:     SERVEUR FILE ATT<br>ROUTAGE SOURCE:     TOUS       NOM DU NOEUD:     X10 TOCEN     X10 TOCEN       NOM DÜ SERVEUR:     NOVELL4     RESEAU       RESEAU     TYPE DE TRAME     REC       00001100 TR_SNAP     354                                                                                                    |

3-6 6

Sample Ethernet self-test page/configuration plot for HP LaserJet IIISi and HP PaintJet XL300 printers and HP DesignJet plotter used with the HP JetDirect C2059A and C2059C upgrades

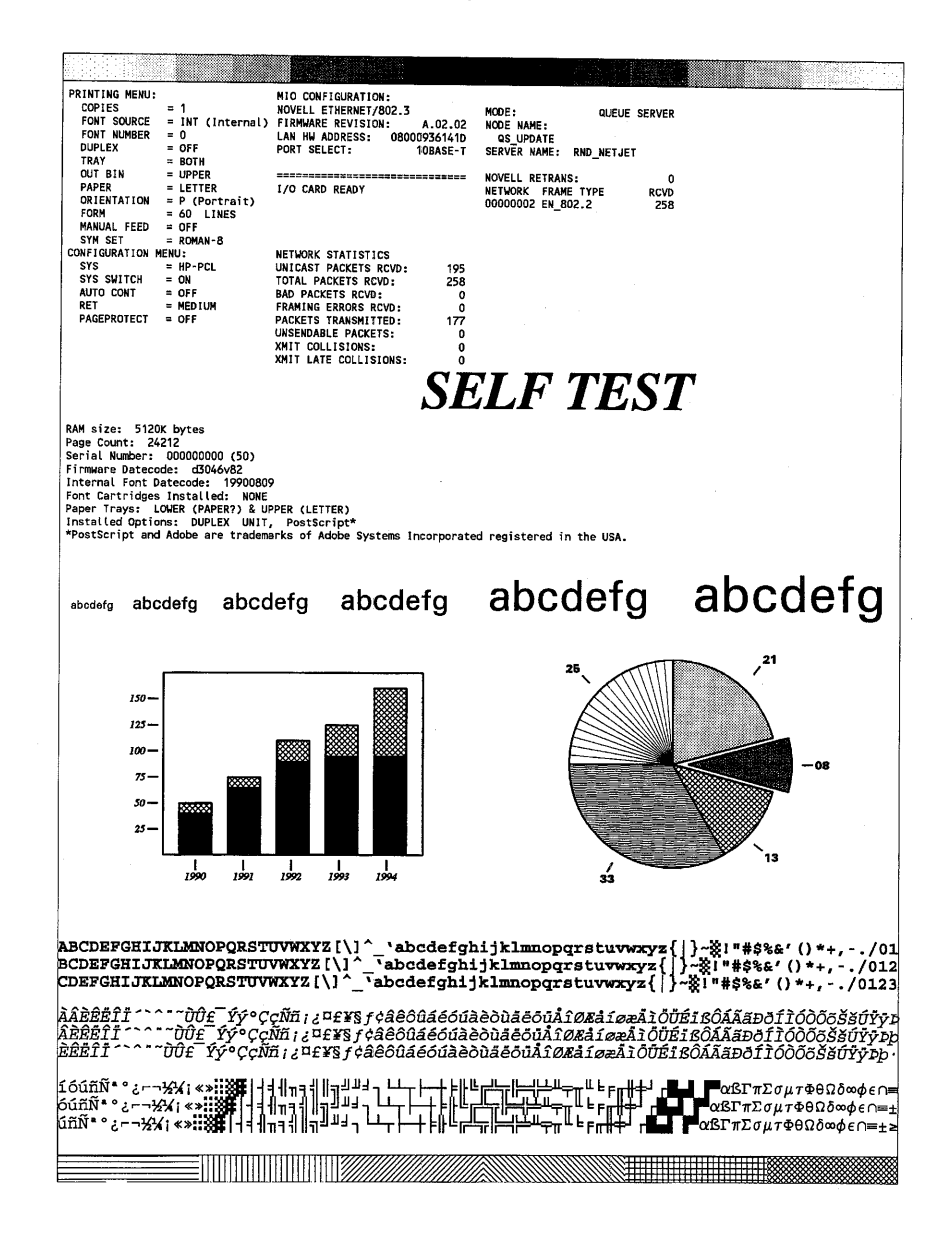

#### Troubleshooting

#### Overview

Sample token ring self-test page/configuration plot for HP LaserJet IIISi and HP PaintJet XL300 printers and HP DesignJet plotter used with the HP JetDirect C2059A and C2059C upgrades

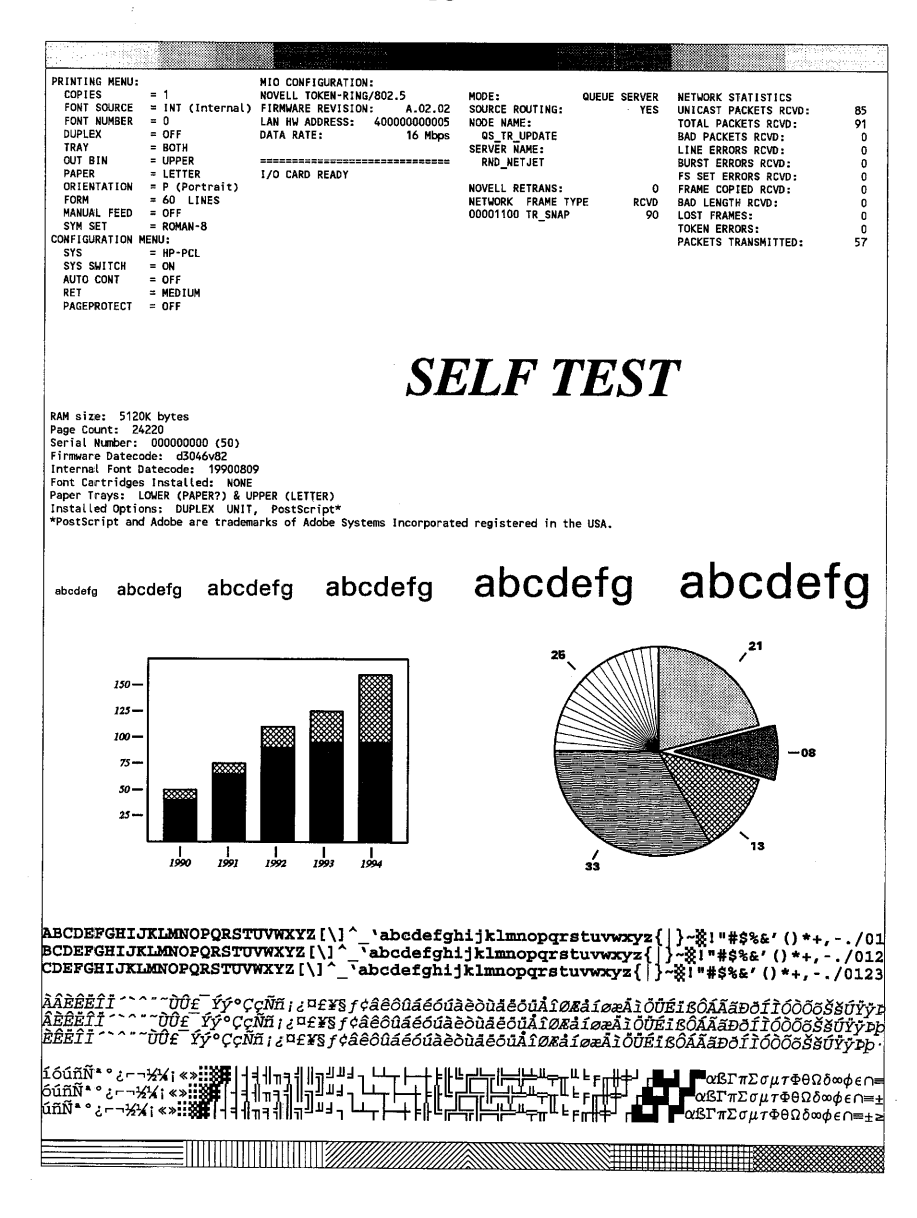

# Environment Messages and I/O Card Status Messages

The messages below describe the network protocol, firmware revision, hardware address, data rate, and I/O card status.

| Field                                           | Description                                                                                                    |
|-------------------------------------------------|----------------------------------------------------------------------------------------------------|
| NOVELL ETHERNET/802.3                           | (Ethernet only) Indicates an HP JetDirect interface that supports Novell NetWare network.                                                                                                    |
| NOVELL 802.5                                    | (Token Ring only) Indicates an HP JetDirect interface that supports Novell NetWare.                                                                                                    |
| FIRMWARE REVISION: X.XX.XX                      | Indicates the firmware revision number of the<br>JetDirect interface currently installed in the printer.                                                                                                    |
| LAN HW ADDRESS: 080009XXXXXX                    | LAN HW ADDRESS is the unique 12-digit hexadecimal network address of the HP JetDirect interface installed in the printer.                                                                                                    |
| PORT SELECT:<br>BNC<br>10BASE-T                 | (Ethernet MIO only) Indicates the port on the card that was automatically sensed as having the cable attached.                                                                                                    |
| DATA RATE:<br>4 Mbps<br>16 Mbps<br>JUMPER ERROR | (Token Ring only) Indicates the rate at which the JetDirect interface can<br>transfer information. This setting should be either for 4 or 16 Megabits per<br>second (4 or 16 Mbps), depending on your network configuration. If the DATA<br>RATE field displays JUMPER ERROR, check the jumper switch setting on the<br>HP JetDirect interface. Refer to your installation manual for information on<br>setting the jumper switch on the interface. |
| I/O CARD<br>READY                               | READY indicates that the HP JetDirect interface is connected and awaiting data.                                                                                                    |
| INITIALIZING                                    | INITIALIZING indicates that the HP JetDirect interface is initializing the network protocols. Refer to the network operating system status line on the self-test page/configuration plot for more information.                                                                                                    |
| TRYING TO CONNECT TO SERVER                     | TRYING TO CONNECT TO SERVER indicates that the HP JetDirect interface is<br>trying to connect to the print or file server after being configured. Wait for the<br>interface to establish a connection with the print or file server.                                                                                                    |
| NOT READY                                       | NOT READY indicates that there is a problem with the interface, its<br>configuration, or the print server. Following the I/O CARD NOT READY<br>message is a two-digit code and a status message. Refer to the next table for<br>a detailed explanation of all status messages. The messages are listed by<br>their code numbers.                                                                                                    |

#### **Environment Messages and I/O Card Status Messages**

# I/O Card Not Ready Messages

I/O CARD READY indicates that the interface is configured correctly and is capable of communicating with the printer server.

I/O CARD NOT READY message is a two-digit code and a status message. The following table lists all of the possible HP JetDirect interface status messages, listed by their two-digit code number:

| Message                        | Description and Recommended Action                                                                                                    |
|--------------------------------|----------------------------------------------------------------------------------------------------|
| 02 LAN ERROR-INTERNAL LOOPBACK | (Token Ring only) Check the data rate switch on the HP JetDirect<br>interface to ensure it is set correctly. Refer to your installation<br>manual for information on setting the data rate switch. In<br>addition, check the cabling, external transceiver, wiring<br>concentrator, and taps. |
| 03 LAN ERROR-EXTERNAL LOOPBACK | (Ethernet only) The HP JetDirect interface is incorrectly<br>connected to your network or is defective. Make sure your HP<br>JetDirect interface is correctly attached to your network. In<br>addition, check the cabling and BNC "T" connectors.                                             |
|                                | When this message is displayed, up to four lines of further explanation may follow. These are the following unnumbered messages:                                                                                                    |
| BABBLE ERROR                   | Run the power-on self-test by turning the printer off and then on again. If the error persists, replace the HP JetDirect interface. Refer to the appropriate chapter for your network operating system for information on replacing your JetDirect interface.                                 |
| • CRC ERROR                    | Check the network topology and verify all cable segments. Check for damaged cables.                                                                                                    |
| FRAMING ERROR                  | Check the network topology and verify all cable segments. Check for damaged cables.                                                                                                    |
| LATE COLLISION ERROR           | Check the network topology, verify all cable segments and make sure no segment is too long.                                                                                                    |
| LOSS OF CARRIER ERROR          | Check connections. Run the power-on self-test by turning the printer off and then on again. If the error persists, replace the HP JetDirect interface.                                                                                                    |
| MEMORY ERROR                   | Run the power-on self-test by turning the printer off and then on again. If the error persists, replace the HP JetDirect interface.                                                                                                    |
| OVERFLOW ERROR                 | Run the power-on self-test by turning the printer off and then on again. If the error persists, replace the HP JetDirect interface.                                                                                                    |

#### Ethernet I/O CARD NOT READY Status Messages (continued)

| Message                        | Description and Recommended Action                                                                                                    |
|--------------------------------|----------------------------------------------------------------------------------------------------|
| RECEIVE BUFFER ERROR           | Run the power-on self-test by turning the printer off and then on again. If the error persists, replace the HP JetDirect interface.                                                                                                    |
| RETRY ERROR                    | Verify that the Ethernet network cable is correctly terminated on both ends. Make sure your HP JetDirect interface is correctly attached to your network.                                                                                                    |
| SQE ERROR                      | Run the power-on self-test by turning the printer off and then on again. If the error persists, replace the HP JetDirect interface.                                                                                                    |
| TRANSMIT ERROR                 | Check the network topology and verify all cable segments.                                                                                                    |
| UNDERFLOW ERROR                | Check the cabling and BNC "T" connectors. If the error persists,<br>run the power-on self-test by turning the printer off and then on<br>again. If the error still persists, replace the HP JetDirect interface.                                                                                                    |
| 04 LAN ERROR-JUMPER            | (Token Ring only) The data rate switch on the HP JetDirect<br>interface is set incorrectly. Refer to Interface Hardware<br>Installation Guide for instructions on setting the data rate switch.                                                                                                    |
| 07 LAN ERROR-CONTROLLER CHIP   | (Ethernet only) Check the network connections. If the connections are intact, turn the printer off and then on again to run the HP JetDirect interface's power-on self-test. If the error persists, replace the HP JetDirect interface.                                                                                                    |
| 08 LAN ERROR-INFINITE DEFERRAL | (Ethernet only) Your network is not correctly terminated. Check to make sure that both ends of the cable are terminated correctly, and that the HP JetDirect interface is correctly attached to the network.                                                                                                    |
| 09 LAN ERROR-BABBLE            | (Ethernet only) Check the network connections. If the connections are intact, turn the printer off and then on again to run the JetDirect interface's power-on self-test. If the error persists, replace the HP JetDirect interface.                                                                                                    |
| 0A LAN ERROR-NO SQE            | (Ethernet only) Check the network connections. If the connections are intact, turn the printer off and then on again to run the JetDirect interface's power-on self-test. If the error persists, replace the interface.                                                                                                    |
| 0A LAN ERROR-OPEN              | (Token Ring only) Indicates the HP JetDirect interface could not<br>insert into the ring and join the network. Check the data rate<br>switch on the HP JetDirect interface to ensure it is set properly.<br>Refer to the Interface Hardware Installation Guide for information<br>on setting the data rate switch. In addition, check the cabling,<br>external transceiver, wiring concentrator, and taps. |

## Ethernet I/O CARD NOT READY Status Messages (continued)

#### Ethernet I/O CARD NOT READY Status Messages (continued) Message Description and Recommended Action **OC LAN ERROR-RECEIVER OFF** (Ethernet only) There may be a problem with your network cabling or the HP JetDirect interface. Check the cabling and BNC "T" connectors on your Ethernet network. If you cannot find a problem with your network cabling, turn the printer off and then on again to run the HP JetDirect interface power-on self-test. If the error persists after the printer is turned on again, there is a problem with the HP JetDirect interface. **0D LAN ERROR-TRANSMITTER OFF** (Ethernet only) There may be a problem with your network cabling or the HP JetDirect interface. Check the cabling and BNC "T" connectors on your Ethernet network. If you cannot find a problem with your network cabling, turn the printer off and then on again to run the HP JetDirect interface power-on self-test. If the error persists after the printer is turned on again, there is a problem with the HP JetDirect interface. **0E LAN ERROR-LOSS OF CARRIER** (Ethernet only) Check connections. Run the power-on self-test by turning the printer off and then on again. If the error persists, replace the HP JetDirect interface. **OF LAN ERROR-WIRE FAULT** (Token Ring only) Indicates that there is a problem with the network cabling. Check the cabling between the printer and the network. **10 LAN ERROR-UNDERFLOW** (Ethernet only) There may be a problem with your network cabling or the HP JetDirect interface. Check the cabling and BNC "T" connectors on your network. If you cannot find a problem with your network cabling, turn the printer off and then on again. This activates the HP JetDirect interface power-on self-test. If the error persists after the printer is turned on again, there is a problem with the HP JetDirect interface. 10 LAN ERROR-AUTO REMOVAL (Token Ring only) Run the interface power-on self test by turning the printer off and then on again. If this message reappears on another self-test page/configuration plot, you may have a problem with one of the HP JetDirect interfaces on your network. Check all the interfaces on the network for proper operation. 11 LAN ERROR-RETRY FAULTS (Ethernet only) There is a problem with your network cabling or external network configuration. Make sure that your network cable is correctly terminated on both ends. 11 LAN ERROR-REMOVE RECEIVE (Token Ring only) Run the interface power-on self-test by turning the printer off and then on again. If this message reappears on the resulting self-test page/configuration plot, you may have a problem with one of the HP JetDirect interfaces on your network. Check all the cards on the network for proper operation.

| Ethernet I/O CARD NOT READY Status Messages (continued) |                                                                                                    |
|---------------------------------------------------------|----------------------------------------------------------------------------------------------------|
| Message                                                 | Description and Recommended Action                                                                                                    |
| 12 LAN ERROR-NO LINKBEAT                                | (Ethernet only) With 10Base-T port connected, this message is displayed if Link Beat is not sensed. Check the network cable, and verify that the concentrator/hub is providing Link Beat.                                                                                                    |
| 14 DISCONNECTED                                         | The Novell NetWare protocol is disconnected. Check the server and print server.                                                                                                    |
| 15 CONFIGURATION ERROR                                  | Indicates that the configuration information for the NetWare<br>functions is not stored correctly on the HP JetDirect interface.<br>Rerun the JETADMIN utility to reconfigure. If this error persists,<br>there may be a problem with the HP JetDirect interface.                                                                                                    |
| 16 NOT CONFIGURED                                       | Indicates that the NetWare functions of the HP JetDirect<br>interface have not been configured. To use the HP JetDirect<br>interface with NetWare, you must first run the JETADMIN utility<br>to configure it.                                                                                                    |
| 17 UNABLE TO FIND SERVER                                | The HP JetDirect interface was unable to find the print server<br>(Remote Printer mode) or file server (Queue Server mode) (there<br>was no response to service queries for advertising print servers<br>or file servers that matched the configured print server or file<br>server name). Make sure that the print server or file server is<br>running and that the print server or file server name configured<br>on the HP JetDirect interface matches the actual name used by<br>the print server or file server and that all cables and routers are<br>functioning properly.                                                |
| 18 PASSWORD ERROR                                       | The HP JetDirect interface detected that the password for the<br>print server object is wrong. Use the PCONSOLE utility to erase<br>the password for the print server object. When the HP JetDirect<br>interface interface logs in again, it will set a new password. You<br>can also use the JETADMIN utility to create a new print server<br>object and change the HP JetDirect interface's NetWare node<br>name to match.<br>When multiple file servers are configured, the error is only<br>displayed on the test page if none of the file servers were<br>connected. Use JETADMIN to obtain the status of all file servers. |
| 19 NO QUEUE ASSIGNED                                    | The HP JetDirect interface detected that the print server object<br>has not been assigned any queues to service. Assign queues to<br>the print server object using the JETADMIN or PCONSOLE<br>utilities.                                                                                                    |
|                                                         | When multiple file servers are configured, the error is only<br>displayed on the self-test page/configuration plot if none of the<br>file servers were successfully connected. However, JETADMIN<br>can display status for all of the file servers.                                                                                                    |

#### Eth

| Ethernet I/O CARD NOT READY Status Messages (continued) |                                                                                                    |
|---------------------------------------------------------|----------------------------------------------------------------------------------------------------|
| Message                                                 | Description and Recommended Action                                                                                                    |
| 1A PRINTER NUMBER NOT DEFINED                           | The printer number you assigned to the remote printer using the JETADMIN utility has not been defined. Rerun the JETADMIN utility and assign a valid printer number to the JetDirect interface, or run PCONSOLE and define this printer number for the print server. Refer to the "Software Installation and Configuration for Novell NetWare Networks" chapter for instructions on running JETADMIN.                                                             |
| 1B PRINTER NUMBER IN USE                                | The printer number you assigned to the remote printer using the<br>JETADMIN utility is already in use by another printer. Rerun the<br>JETADMIN utility and assign an unused printer number to the HP<br>JetDirect interface. Refer to Software Installation and<br>Configuration for Novell NetWare Networks for instructions<br>on running JETADMIN.                                                                                                    |
| 1C PRINT SERVER NOT DEFINED                             | The file server does not have a print server object that<br>corresponds to the HP JetDirect NetWare node name. Use the<br>JETADMIN or PCONSOLE utilities to create the print server<br>object or use the JETADMIN utility to change the HP JetDirect<br>NetWare node name to match an existing print server object.                                                                                                    |
| 1D UNABLE TO CONNECT TO SERVER                          | Remote Printer mode: The HP JetDirect interface was unable to<br>establish an SPX connection with the print server. Make sure<br>that the print server is running and that all cables and routers are<br>functioning properly.<br>Queue Server mode: The HP JetDirect interface could not<br>establish an NCP connection to the file server. Make sure that<br>the correct file servers were connected. Use JETADMIN to<br>obtain the status of all file servers. |
| 1E FAIL RESERVING PRINTER NUMBER                        | The SPX connection to the print server was lost when the HP<br>JetDirect interface attempted to reserve the printer number. This<br>probably indicates a network problem or a problem with the print<br>server. Make sure that all cables and routers are functioning<br>correctly. Try re-starting the print server.                                                                                                    |
| 1F ERR NEGOTIATING BUFFER SIZE                          | A failure was detected when selecting the buffer size to be used<br>when reading print data from the file server. This is an unlikely<br>stage to have an error and probably indicates a networking<br>problem.                                                                                                    |
|                                                         | When multiple file servers are configured, the error is only<br>displayed on the test page if none of the file servers were<br>successfully connected. However, JETADMIN can display status<br>for all of the file servers.                                                                                                    |

\_

| Message                        | Description and Recommended Action                                                                                                    |
|--------------------------------|----------------------------------------------------------------------------------------------------|
| 20 UNABLE TO LOGIN             | A failure was detected when the HP JetDirect interface tried to<br>log in to the file server. Make sure that the file server name and<br>the print server object name are correct. Try using PCONSOLE to<br>erase the password for the print server object.                                                                                                    |
|                                | When multiple file servers are configured, the error is only<br>displayed on the self-test page/configuration plot if one of the file<br>servers was successfully connected. However, JETADMIN can<br>display status for all of the file servers.                                                                                                    |
| 21 UNABLE TO SET PASSWORD      | A failure was detected when the HP JetDirect interface tried to<br>set the password for the print server object. (Whenever the HP<br>JetDirect interface is able to log in without a password, it will set<br>password automatically.) This indicates a networking or security<br>problem. Try using JETADMIN to create a new print server object.                                                                                                    |
|                                | When multiple file servers are configured, the error is only<br>displayed on the test page if none of the file servers were<br>successfully connected. However, JETADMIN can display status<br>for all of the file servers.                                                                                                    |
| 22 UNABLE TO CONNECT TO SERVER | <b>Remote Printer mode:</b> The HP JetDirect interface was unable to establish an SPX connection with the print server. Make sure that the print server is running and that all cables and routers are functioning properly.<br><b>Queue Server mode:</b> The HP JetDirect interface could not establish an NCP connection to the file server. Make sure that the correct file servers were connected. Use JETADMIN to obtain the status of all file servers.                                                               |
| 23 UNABLE TO ATTACH TO QUEUE   | A failure was detected when the HP JetDirect interface tried to<br>attach to one of the queues assigned to the print server<br>object. Use PCONSOLE to make sure that servers are allowed to<br>attach to the queue, or to delete the print server object from the<br>list of queue servers if you want the HP JetDirect interface to<br>service other queues. You can also try using PCONSOLE to delete<br>the queue and create a new queue (don't forget to add the print<br>server object to the list of queue servers). |
|                                | When multiple file servers are configured, the error is only<br>displayed on the test page if none of the file servers were<br>successfully connected. However, JETADMIN can display status<br>for all of the file servers.                                                                                                    |
| 24 PSERVER CLOSED CONNECTION   | The print server requested a termination of the connection with the HP JetDirect interface. Make sure that the print server is running and re-start it if necessary.                                                                                                    |

| Message                           | Description and Recommended Action                                                                                                    |
|-----------------------------------|----------------------------------------------------------------------------------------------------|
| 25 DISCONNECTING - SPX TIMEOUT    | The SPX connection to the print server was lost after the connection was up and running. This probably indicates a network problem or a problem with the print server. Make sure that all cables and routers are functioning correctly. Try restarting the print server.                                              |
| 26 UNKNOWN NCP RETURN CODE        | The HP JetDirect interface encountered a fatal error after it<br>connected to the file server. Many failures could produce this<br>error message, ranging from a down file server to a network<br>router failure. The raw NCP error code is available to the<br>JETADMIN utility, and might provide more information. |
| 27 UNEXPECTED PSERVER DATA RCVD   | The print server sent data to the HP JetDirect interface without permission. This may indicate a print server problem or software bug.                                                                                                    |
| 28 OUT OF BUFFERS                 | The HP JetDirect interface was unable to allocate a buffer from<br>its internal memory. This means that all buffers are busy because<br>of heavy broadcast traffic or an unusual amount of network<br>traffic directed at the HP JetDirect interface.                                                                 |
| 29 UNABLE TO SENSE NETWORK NUMBER | The HP JetDirect interface has been trying for over 3 minutes to<br>determine the NetWare protocol used on the network. Make<br>sure that any file servers and routers are operating correctly.<br>Make sure that the settings for NetWare frame type and source<br>routing are correct.                              |
| 83 DISCONNECTING FROM SERVER      | The server has been shut down because of a JETADMIN or<br>PCONFIG configuration change or reset request. This message<br>will automatically clear after a few seconds, unless the printer is<br>offline or is in an error state.                                                                                      |

## Ethernet I/O CARD NOT READY Status Messages (continued)

# Novell NetWare Status Messages

This portion of the self-test page/configuration plot identifies the NetWare printing mode used by the JetDirect interface, the node name, and the file server or print server, and the network frame type.

| Novell NetWare Status Messages                |                                                                                                    |
|-----------------------------------------------|----------------------------------------------------------------------------------------------------|
| Field                                         | Description                                                                                                    |
| MODE:                                         | Indicates the mode used by the interface. QUEUE SERVER indicates that the interface receives data directly from the queue; REMOTE PRINTER, with the printer number following it, indicates that the interface emulates a Novell remote printer. If the printer has not been configured, this field will display QUEUE SERVER.                                                                                                    |
| SOURCE ROUTING (Token Ring only):<br>UNKNOWN, | UNKNOWN is displayed when source routing is configured to AUTO, but the source routing method has not been detected.                                                                                                    |
| "NO",                                         | NO is displayed when source routing is configured to AUTO, and the automatic algorithm has determined that source routing should not be used.                                                                                                    |
| "YES"                                         | YES is displayed when source routing is configured to AUTO, and the automatic algorithm has determined that source routing should be used.                                                                                                    |
| "DISABLED", "SINGLE R",<br>or "ALL RT"        | DISABLED, SINGL R, and ALL RT are displayed when the user has manually<br>configured source routing through the printer's control panel, or through<br>software (JETADMIN).                                                                                                    |
| NODE NAME:                                    | <b>Queue Server Mode:</b> Indicates the print server name. This name must match a valid print server on the appropriate file server. The default name is NPIXXXXX.<br><b>Remote Printer Mode:</b> Indicates the name you gave to the network printer when you used JETADMIN to configure the network printer. The default name is NPIXXXXXX.                                                                                                    |
| SERVER NAME:                                  | Indicates the name of the file server or print server. If no name is displayed, the printer has not been configured.                                                                                                    |
| NETWORK FRAME TYPE RCVD<br>XXXXXX XXXXX XXXX  | The first line indicates the network number associated with the protocol frame type for communication between server and printer. The interface automatically determines the protocol frame type by listening to the NetWare data being transferred over the network, unless a specific frame type has been configured using JETADMIN or the printer's control panel. If UNKNOWN is listed, the HP JetDirect interface is still trying to determine which network number to use. If the network number is DISABLED, a specific frame type has been manually configured. The Frame Type value can be EN_ 8023, EN_8022, EN_II, or EN_SNAP. The RCVD count indicates how many packets have been received for each frame type. |

#### 3-17

Troubleshooting

**Overview** 

# **Network Statistics Messages**

This portion of the self-test page/configuration plot lists network statistics gathered by the HP JetDirect interface. NETWORK STATISTICS consists of the following eight fields. Each field is listed along with the number of times (if any) that the condition occurred. When the printer is turned off and on again, all of the statistic counters are reset to zero.

| Field                | Description                                                                                                    |
|----------------------|----------------------------------------------------------------------------------------------------|
| TOTAL PACKETS RCVD:  | Total number of frames (packets) received by the<br>JetDirect interface without error. Includes broadcast,<br>multicast packets, and packets specifically addressed to<br>the interface. This number does not include packets<br>specifically addressed to other nodes.                        |
| BAD PACKETS RCVD:    | Total number of frames (packets) received by the JetDirect interface with errors.                                                                                                    |
| FRAMING ERRORS RCVD: | (Ethernet only) Maximum of CRC (Cyclic Redundancy<br>Check) errors and framing errors. CRC errors are frames<br>received with CRC errors. Framing errors are frames<br>received with alignment errors. A large number of framing<br>errors could indicate a cabling problem with your network. |
| LINE ERRORS RCVD:    | (Token Ring only) Total number of frames received by the<br>HP JetDirect interface with code violations or CRC (Cyclic<br>Redundancy Check) errors. A large number may indicate<br>faulty cabling on your network.                                                                             |
| BURST ERRORS RCVD:   | (Token Ring only) Number of times the HP JetDirect<br>interface could detect no transitions for 5 half-bit times<br>between the Start Delimiter (SD) and the End Delimiter<br>(ED).                                                                                                    |
| FS SET ERRORS RCVD:  | (Token Ring only) Total number of frames with frame status set errors, indicating another node could not set the frame status.                                                                                                    |
| FRAME COPIED RCVD:   | (Token Ring only) Total number of frames received with<br>frame copy error indicated in the Frame Status (FS) field.                                                                                                    |
| BAD LENGTH RCVD:     | (Token Ring only) Total number of frames missed because they were too long for the HP JetDirect interface to receive.                                                                                                    |

#### **Network Statistics Messages**

| Field                 | Description                                                                                                    |
|-----------------------|----------------------------------------------------------------------------------------------------|
| LOST FRAMES:          | (Token Ring only) Number of times the end of the frame could not be detected while transmitting.                                                                                                    |
| TOKEN ERRORS:         | (Token Ring only) Total number of times a violation of the token-passing protocol has been detected.                                                                                                    |
| PACKETS TRANSMITTED:  | Total number of frames (packets) transmitted without error.                                                                                                    |
| UNSENDABLE PACKETS:   | (Ethernet only) Total number of frames (packets) not successfully transmitted because of errors.                                                                                                    |
| XMIT COLLISIONS:      | (Ethernet only) Number of frames not transmitted because of repeated collisions.                                                                                                    |
| XMIT LATE COLLISIONS: | Ethernet only) Total number of frames not transmitted because a late collision occurred. A large number may indicate a cabling problem on the network.                                                                                                    |
| NETWARE RETRANS.      | Number of retransmissions necessary because a remote<br>node did not acknowledge receipt of a frame sent to it.<br>Excessive retransmissions may degrade performance,<br>cause 40 ERRORS, or indicate developing network<br>hardware or congestion problems. |

#### **Network Statistics Messages**

Troubleshooting

Overview

# **Token Ring Phase Messages**

This section describes the PHASE messages that can be displayed on the Token Ring self-test page/configuration plot. There are five phases that must be completed in order before the HP JetDirect interface is successfully inserted into the network ring. The PHASE message indicates the current phase in which the I/O CARD NOT READY condition occurred.

| loken king Phase Messages |                                                                                                    |
|---------------------------|----------------------------------------------------------------------------------------------------|
| Phase Message             | Description                                                                                                    |
| LOBE MEDIA TEST           | The HP JetDirect interface or relay at the wiring concentrator wraps the transmitter's signal from a station back to its receiver. The HP JetDirect interface verifies that this lobe wrap path is functioning.                                                                                                   |
| PHYS INSERTION            | The HP JetDirect interface physically inserts by impressing a DC current on the transmit signal pair. This activates a relay in the wiring concentrator that connects the receive and transmit pairs into the physical ring.                                                                                      |
| ADDRESS VERIFY            | The ring station address must be unique to this HP JetDirect interface. This phase of the insertion process ensures that this address is not being used by another HP JetDirect interface that is inserted into the network ring.                                                                                 |
| RING POLL                 | This phase ensures that the HP JetDirect interface has participated in the ring polling process. In this process, the HP JetDirect interface acquires its upstream neighbor's address (UNA) and allows the nearest downstream HP JetDirect interface to acquire its address as that HP JetDirect interface's UNA. |
| REQUEST INIT              | The purpose of the Request Initialization phase is to request additional parameters. These parameters are associated with each node on the ring. The parameters received in this process replace the default parameters set at the start of the ring insertion process.                                           |

#### Token Ring Phase Message

# Token Ring Code Messages

Associated with each Token Ring PHASE messages is one CODE message. The CODE message provides a specific description of the PHASE problem.

The possible CODE messages are as follows:

| Token ming oode messages |                                                                                                    |
|--------------------------|----------------------------------------------------------------------------------------------------|
| Code Message             | Description                                                                                                    |
| FUNCTION FAILURE         | The HP JetDirect interface is unable to transmit to itself while wrapped through its lobe at the wiring concentrator. This message may also indicate that data frames are received before physical insertion.      |
| SIGNAL LOSS              | A signal loss condition is detected at the HP JetDirect interface receiver input during the open process (either when wrapped or inserted onto the ring).                                                          |
| TIMEOUT                  | The HP JetDirect interface fails to logically insert onto the ring before the<br>insertion timer expires. Each phase of the insertion process must complete<br>before expiration of the 18-second insertion timer. |
| RING FAILURE             | The HP JetDirect interface times out when attempting a ring purge after becoming the active monitor; that is, the HP HP JetDirect interface is unable to receive its own ring purge data frames.                   |
| RING BEACONING           | The HP JetDirect interface receives a beacon data frame after physically inserting into the ring. This indicates a break in the ring.                                                                              |
| DUP NODE ADDRESS         | The HP JetDirect interface finds that another station on the ring already has<br>the address which the HP JetDirect interface wishes to use. Ensure that all<br>addresses are unique.                              |
| REQUEST PARAM            | The HP JetDirect interface determines that a Ring Parameter Server (RPS) is present on the ring, but does not respond to a request initialization data frame.                                                      |
| REMOVE RECEIVED          | The HP JetDirect interface received a Remove Adapter data frame during the insertion process.                                                                                                    |

#### Token Ring Code Messages

# Token Ring Status Messages

The self-test page/configuration plot may list up to three RING STATUS messages for each PHASE and CODE message pair. The following table describes all of the possible RING STATUS messages.

| Token ming status messages |                                                                                                    |
|----------------------------|----------------------------------------------------------------------------------------------------|
| Message                    | Description                                                                                                    |
| RING RECOVERY              | The HP JetDirect interface has received claim token data frames on the ring.<br>The HP JetDirect interface may be transmitting the claim token frames.                                                          |
| SINGLE STATION             | The HP JetDirect interface has sensed that it is the only station on the ring.                                                                                                    |
| REMOVE RECEIVED            | The HP JetDirect interface has received a remove ring station data frame request, and has removed itself from the ring.                                                                                         |
| AUTO-REMOVAL ERROR         | The HP JetDirect interface has detected an internal hardware error following the beacon auto-removal process and has removed itself from the ring.                                                              |
| LOBE WIRE FAULT            | The HP JetDirect interface has detected an open or short circuit in the cable between the HP JetDirect interface and the wiring concentrator. Verify that this cable is functional and replace it if necessary. |
| TRANSMIT BEACON            | The HP JetDirect interface is transmitting beacon frames to the ring.                                                                                                    |
| HARD ERROR                 | The HP JetDirect interface is transmitting or receiving beacon frames to or from the ring.                                                                                                    |
| SIGNAL LOSS                | The HP JetDirect interface has detected a loss of signal on the ring. Check the<br>cable from the HP JetDirect interface to the network and check the wiring<br>concentrator.                                   |

#### **Token Ring Status Messages**

•

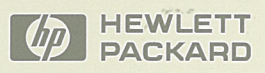

© Copyright 1993 Hewlett-Packard Company Printed in Singapore 7/93

> Manual Part Number J2362-90011

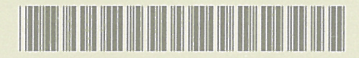